# Click <u>Here</u> for Laptop

Terrerer

ations

-

ŝ

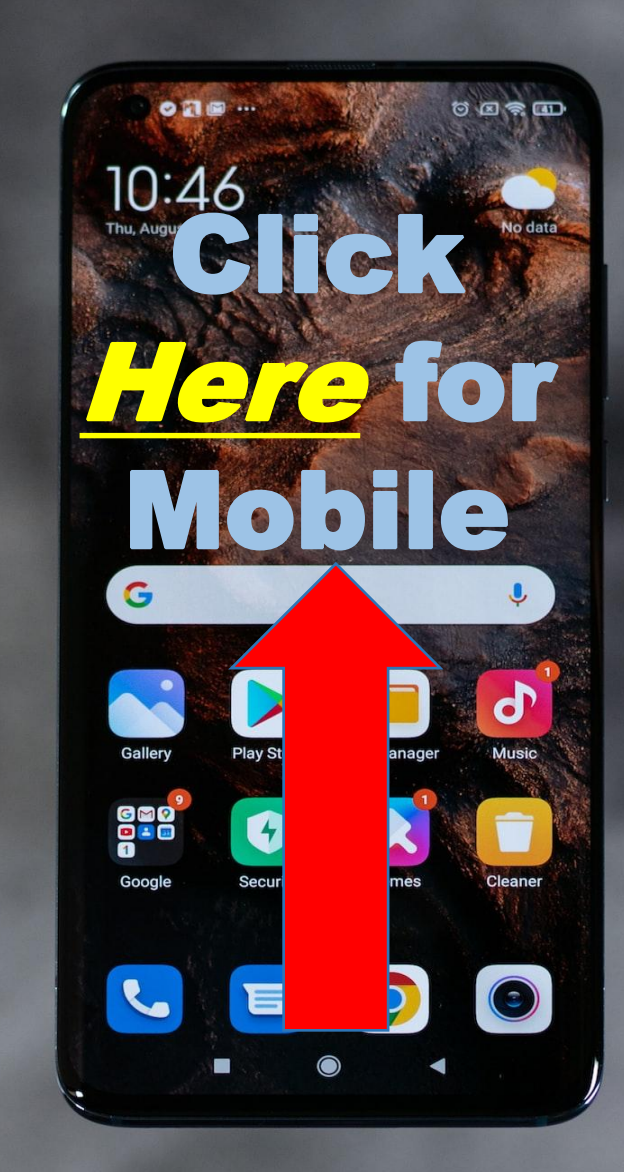

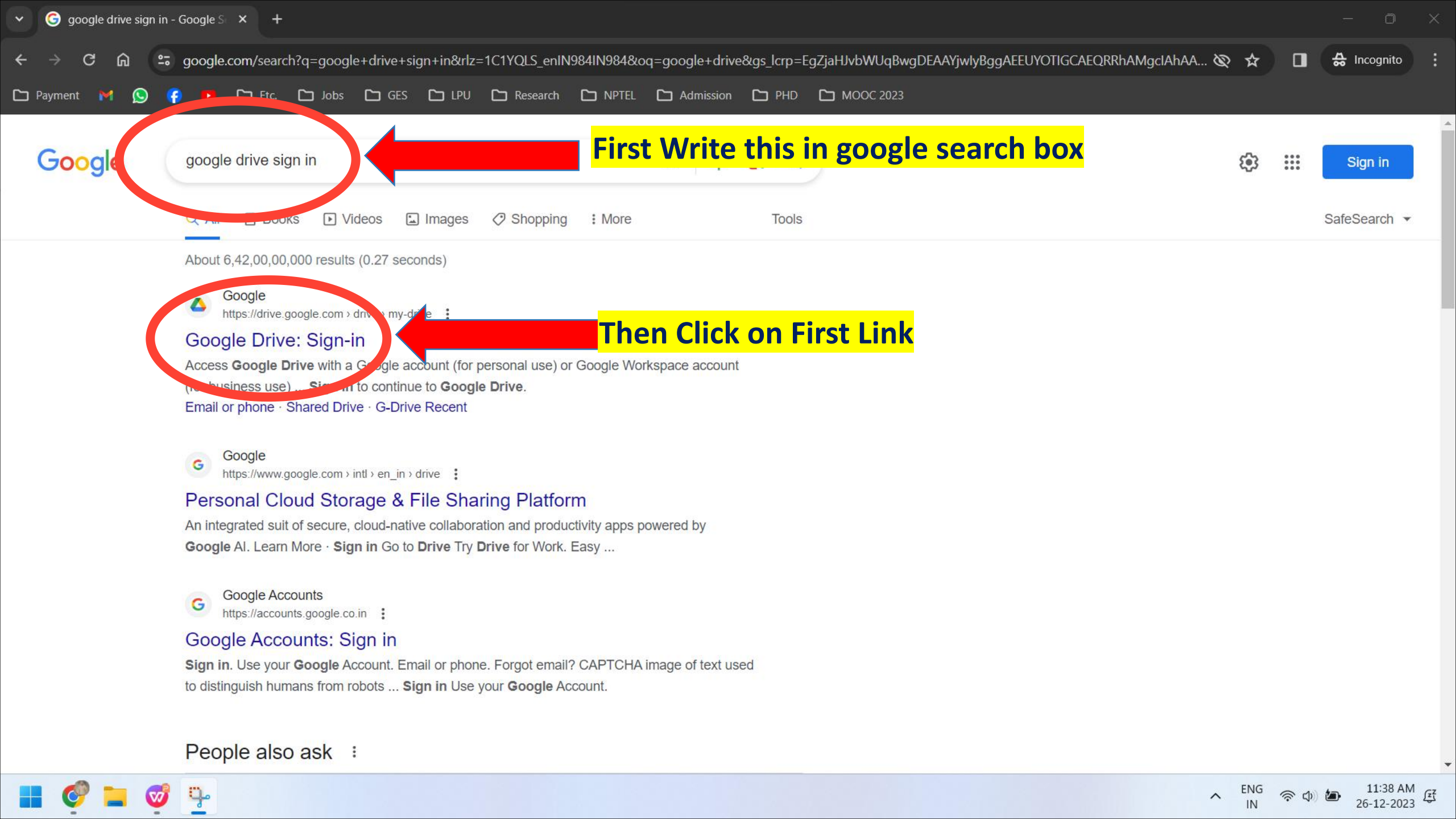

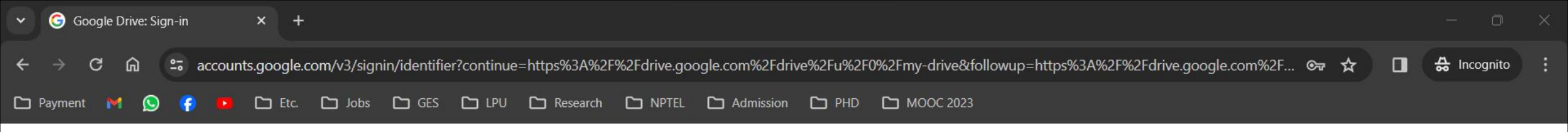

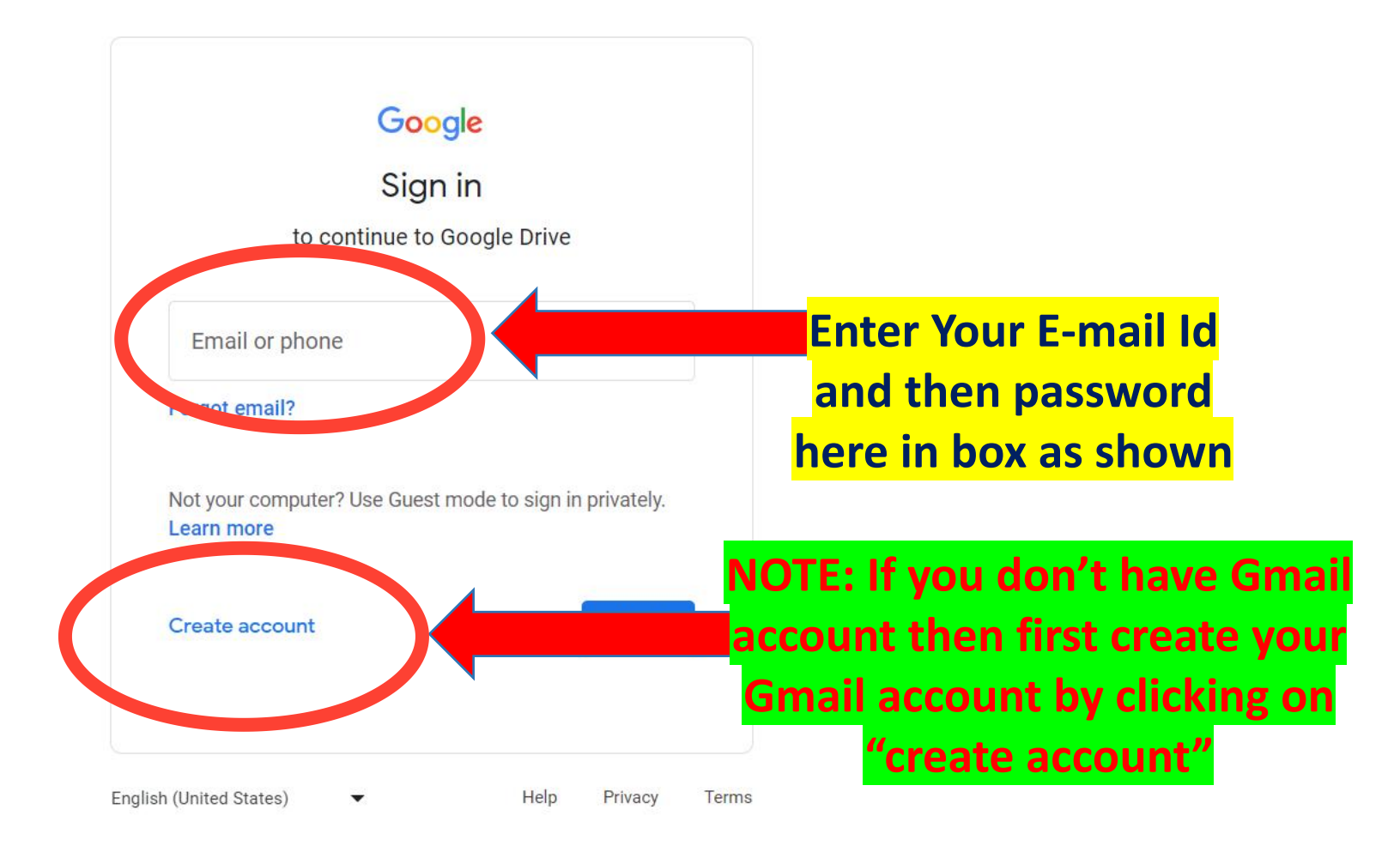

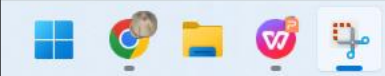

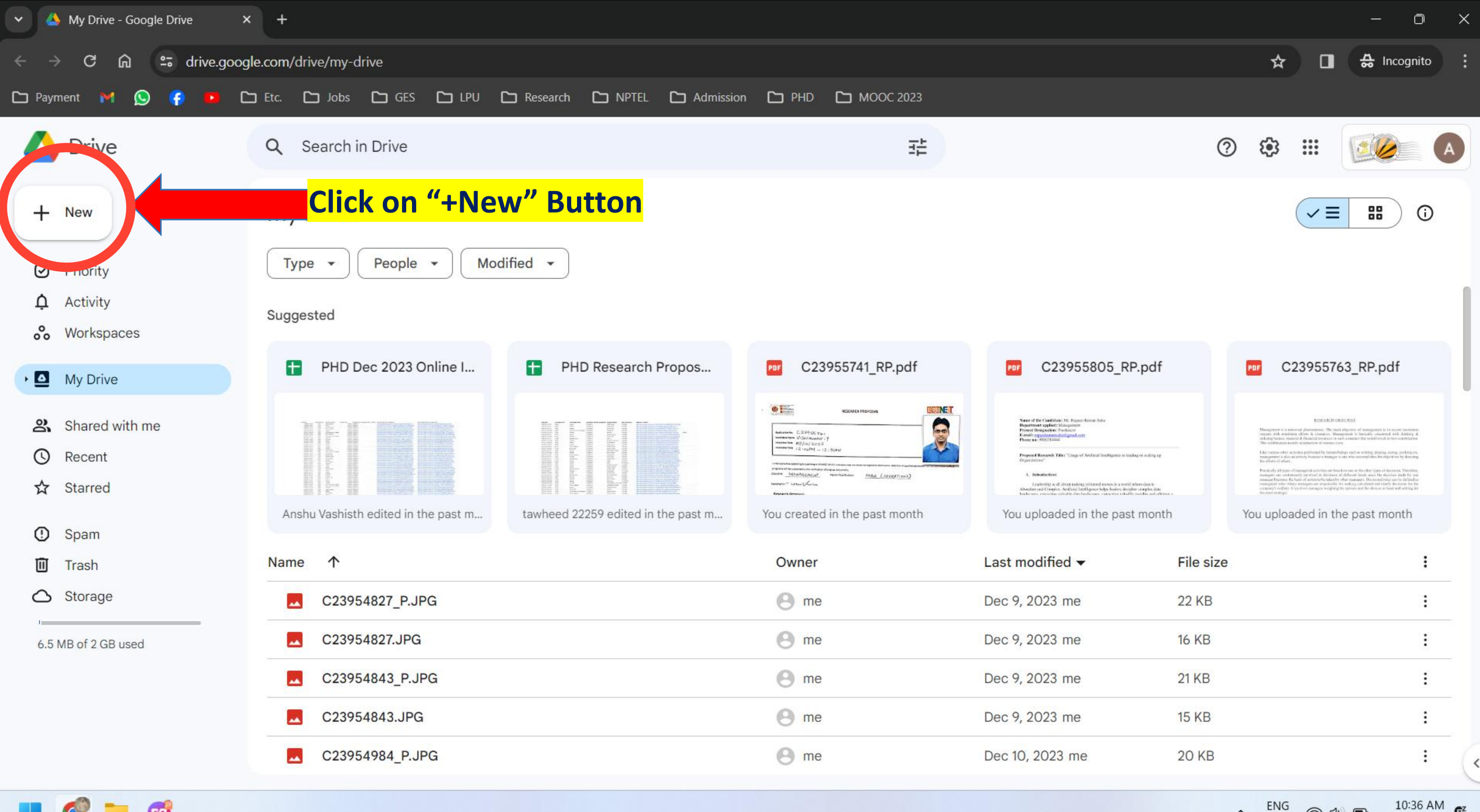

V

10:36 AM 03-01-2024 🛜 🗘 🗈

~

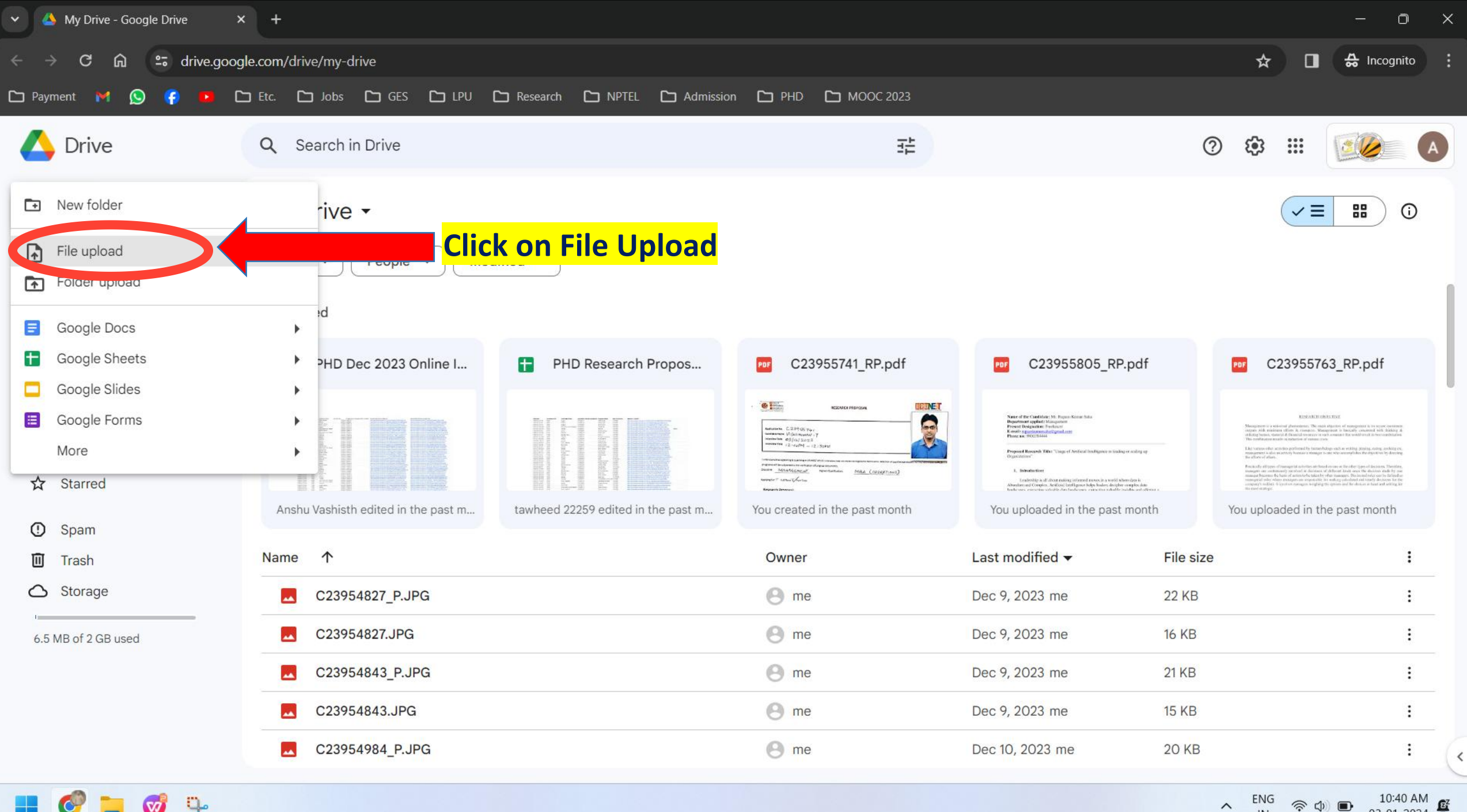

q. V

10:40 AM 03-01-2024 🛜 🗘 🗈

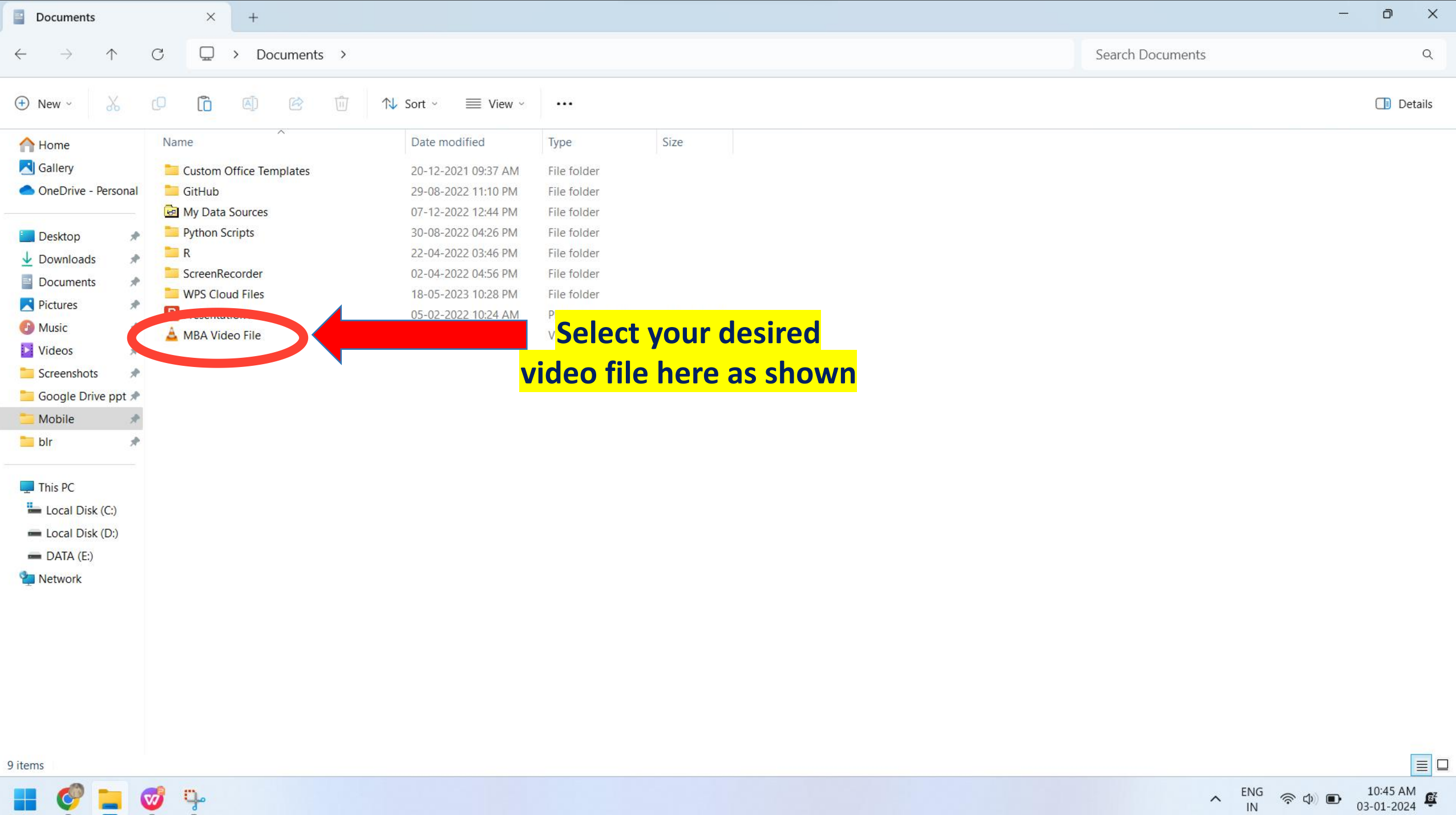

03-01-2024

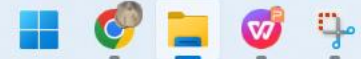

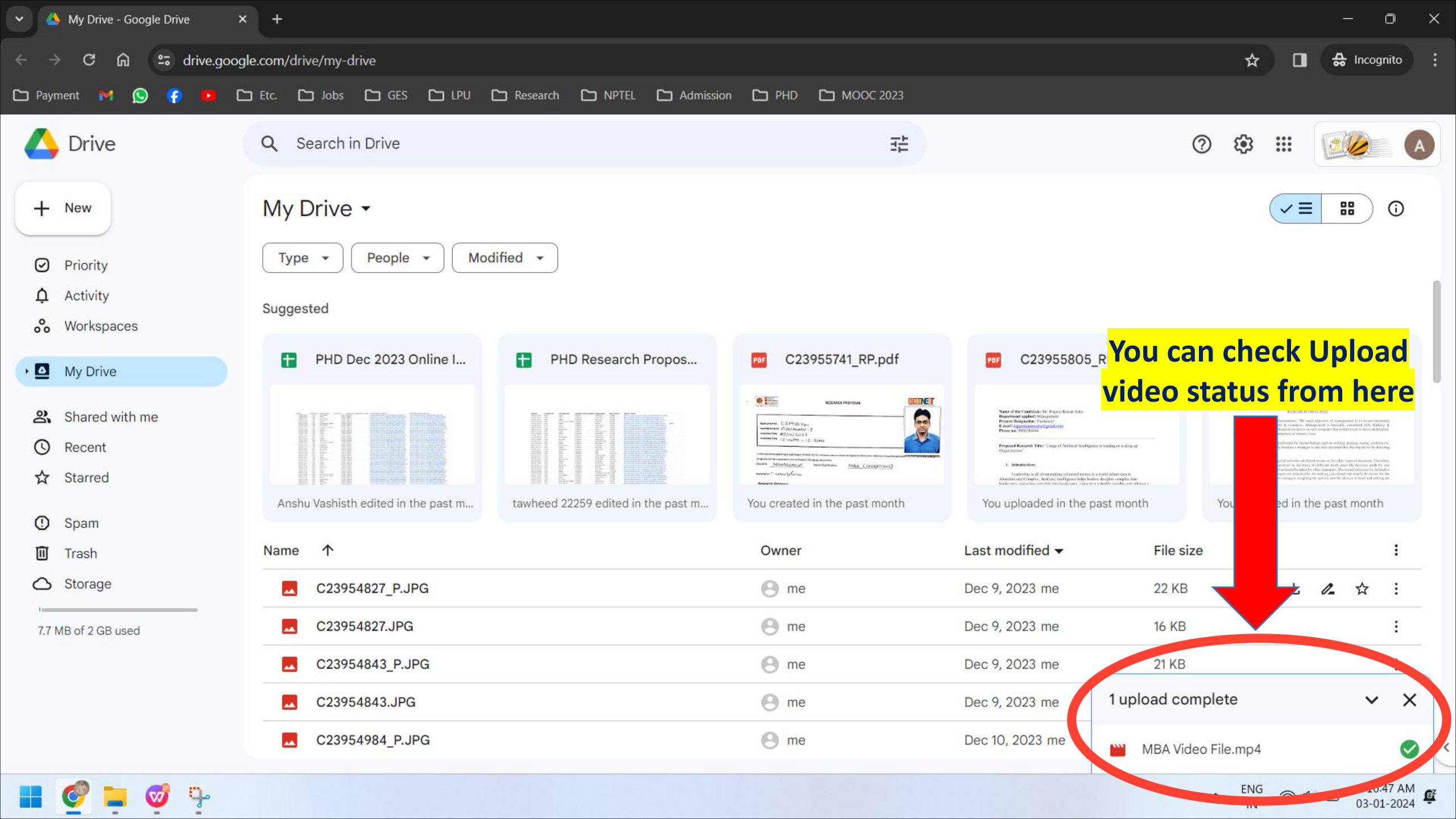

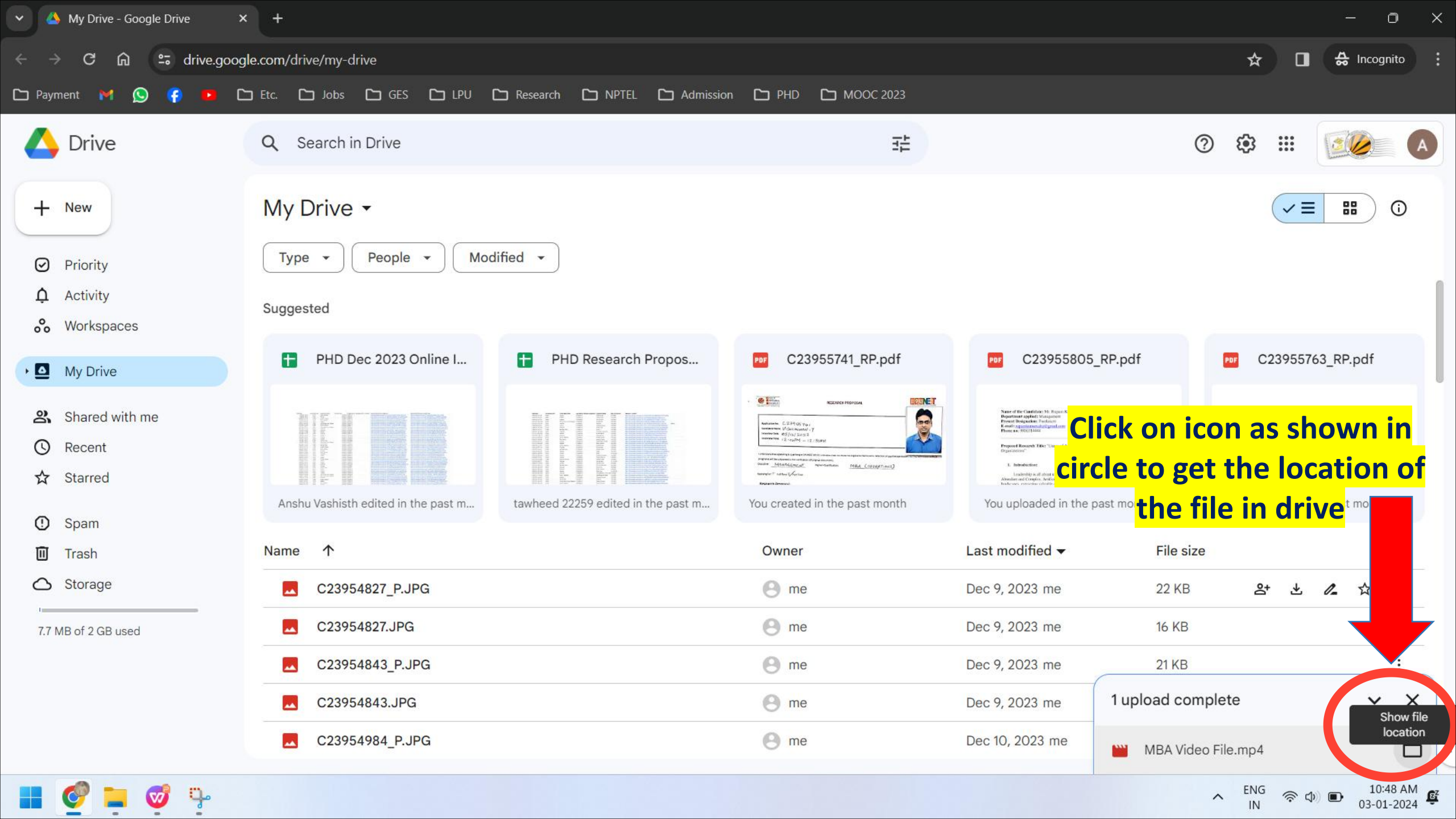

| 🗙 🔺 My Drive - Google Drive                                                                          | × +                                          |                             |                 |                          | - 0 ×                    |
|----------------------------------------------------------------------------------------------------|----------------------------------------------|-----------------------------|-----------------|--------------------------|--------------------------|
| $\leftrightarrow$ $\rightarrow$ C $\widehat{\mathbf{a}}$ $\stackrel{\mathbf{c}}{\mathbf{a}}$ drive.g | joogle.com/drive/my-drive                    |                             |                 | * [                      | A Incognito              |
| 🗅 Payment 🕅 🚫 😝 💶                                                                                    | 🗅 Etc. 🗅 Jobs 🗅 GES 🗅 LPU 🗅 Research 🗅 NPTEL | Admission C PHD C MOOC 2023 |                 |                          |                          |
| 🛆 Drive                                                                                              | Q Search in Drive                            | 幸                           |                 | ⑦ 🏟 🏭                    |                          |
| + New                                                                                                | My Drive -                                   |                             |                 |                          |                          |
| Priority                                                                                             | X 1 selected &+ 🛃 🖬 🗊 ⊂⊃ :                   |                             |                 |                          |                          |
| <ul><li>Activity</li><li>Workspaces</li></ul>                                                        | Name 1                                       | Owner                       | Last modified 🗸 | File size                | 1                        |
| •  My Drive                                                                                          | C23955763_P.JPG                              | 🙁 me                        | Dec 9, 2023 me  | 23 KB                    | :                        |
| 9 Sharad with ma                                                                                     | PPF C23955763_RP.pdf                         | 🕒 me                        | Dec 9, 2023 me  | 260 KB                   | :                        |
| Recent                                                                                               | C23955763.JPG                                | 🕑 me                        | Dec 9, 2023 me  | 23 KB                    | :                        |
| ☆ Starred                                                                                            | C23955805_P.JPG                              | 🙁 me                        | Dec 9, 2023 me  | 23 KB                    | :                        |
| ① Spam                                                                                               | C23955805_RP.pdf                             | 🙁 me                        | Dec 9, 2023 me  | 125 KB                   | :                        |
| 🔟 Trash                                                                                              | C23955805.JPG                                | 🙁 me                        | Dec 9, 2023 me  | 13 KB                    | i                        |
| △ Storage                                                                                            | C23955919_P.JPG                              | 🙁 me                        | Dec 9, 2023 me  | 23 KB                    | :                        |
| 7.7 MB of 2 GB used                                                                                  | C23955919_RP.pdf                             | 🙁 me                        | Dec 9, 2023 me  | 525 KB                   | :                        |
|                                                                                                    | C23955919.JPG                                | 😕 <sup>me</sup> This v      | way you can fir | <mark>nd the</mark>      | : 1                      |
|                                                                                                    | PDF C23956094 RP.pdf                         | \varTheta me 🛛 🚺 🖉          | ion of your red | cently <sup>mplete</sup> | ~ X                      |
|                                                                                                    | MBA Video File.mp4                           | up                          | loaded video f  | IIEMBA Video File.mp4    | <ul> <li></li> </ul>     |
| 📕 🧭 📜 🧭 🦞                                                                                            |                                              |                             |                 | へ <sup>ENG</sup> 家       | ↓ 10:49 AM<br>03-01-2024 |

| 🗸 🔺 My Drive - Google Drive                                     | × +                       |                             |                    |                 |                    | - 0 ×                |
|-----------------------------------------------------------------|---------------------------|-----------------------------|--------------------|-----------------|--------------------|----------------------|
| $\leftrightarrow$ $\rightarrow$ <b>C</b> $$ $\square$ drive.goo | gle.com/drive/my-drive    |                             |                    |                 | * [                | Incognito            |
| 🗅 Payment M 🚫 👎 🚥                                               | 🗅 Etc. 🗅 Jobs 🗅 GES 🗅 LPU | Research 🗅 NPTEL 🗅 Admissio | on 🗅 PHD 🗅 MOOC 20 | 023             |                    |                      |
| 🛆 Drive                                                         | Q Search in Drive         |                             |                    | #               | ?                  | A                    |
| + New                                                           | My Drive -                |                             |                    |                 |                    |                      |
| Priority                                                        | X 1 selected ≗+ 🛃         | Đ 🔟 👄 :                     |                    |                 |                    |                      |
| <ul><li>Activity</li><li>Workspaces</li></ul>                   | Name 🛧                    |                             | Owner              | Last modified 🗸 | File size          | :                    |
| My Drive                                                        | C23955763_P.JPG           |                             | 🕒 me               | Dec 9, 2023 me  | 23 KB              | :                    |
| A Shared with me                                                | C23955763_RP.pdf          |                             | e me               | Dec 9, 2023 me  | 260 KB             | :                    |
| <ul><li>☑ Recent</li><li>☆ Starred</li></ul>                    | C23955763.JPG             | ➤ Open with                 | me  me             | Dec 9, 2023 me  | 23 KB<br>23 KB     |                      |
| ① Spam                                                          | C23955805_RP.pdf          | Download Rename             | e me               | Dec 9, 2023 me  | 125 KB             | :                    |
| <ul><li>Trash</li><li>Storage</li></ul>                         | C23955805.JPG             | Make a copy<br>Ctrl+C Ctrl+ | v 🕙 me             | Dec 9 2023 me   | video file         |                      |
| 7.7 MB of 2 GB used                                             | C23955919_RP.pdf          | onganize                    |                    | and click on "  | Share"             | :                    |
|                                                                 | C23955919.JPG             | ) File information          | • The              | Dec 9, 2023 me  | 17 KB              | :                    |
|                                                                 | PDF C23956094_RP.pdf      | J Move to trash             | 🕒 me               | Dec 10, 2023 me | 1 upload complete  | ~ X                  |
|                                                                 | MBA Video File.mp4        |                             | 🕒 me               | Jun 11, 2021 me | MBA Video File.mp4 | <ul> <li></li> </ul> |
| 📕 🔮 📮 🥩 🦩                                                       |                           |                             |                    |                 | ► ENG 🛜            |                      |

| 🗸 🔺 My Drive - Google Drive                   | × +                       |                                                     |                            |                                  |                      | - 0 X                |
|-----------------------------------------------|---------------------------|-----------------------------------------------------|----------------------------|----------------------------------|----------------------|----------------------|
| ← → C ⋒ ⇔ drive.ge                            | oogle.com/drive/my-drive  |                                                     |                            |                                  | ☆ 🛛                  | 🚓 Incognito 🚦        |
| 🗅 Payment 附 🚫 存 💌                             | 🗅 Etc. 🏠 Jobs 🗅 GES 🗅 LPU | C Research C NPTEL C                                | Admission 🕒 PHD 🗅 MOOC 202 | 13                               |                      |                      |
| 🛆 Drive                                       | Q Search in Drive         |                                                     | З                          | i l                              | ⊘ ‡ ∷                |                      |
| + New                                         | My Drive -                |                                                     |                            |                                  |                      |                      |
| Priority                                      | X 1 selected 🕹 🛃          | Ū © :                                               |                            |                                  |                      |                      |
| <ul><li>Activity</li><li>Workspaces</li></ul> | Name 个                    |                                                     | Owner                      | Last modified 🗸                  | File size            | 1                    |
| My Drive                                      | C23955763_P.JPG           |                                                     | 🙁 me                       | Dec 9, 2023 me                   | 23 KB                | :                    |
| Shared with me                                | C23955763_RP.pdf          | Open with                                           | e me                       | Dec 9, 2023 me<br>Dec 9, 2023 me | 260 KB<br>23 KB      | :<br>:               |
| <ul><li>♥ Recent</li><li>☆ Starred</li></ul>  | C23955805_P.JPG           | Jownload                                            |                            | Dec 9, 2023 me                   | 23 KB                | i                    |
| <ul><li>Spam</li><li>Trash</li></ul>          | C23955805_RP.pdf          | Rename C Make a copy                                | Ctrl+C Ctrl+V              | Dec 9, 2023 me<br>Dec 9, 2023 me | 125 KB<br>13 KB      |                      |
| Storage<br>7.7 MB of 2 GB used                | C23955919_P.JPG           | 2+ Share                                            | A+ Share                   |                                  | Again cli            | <mark>ck on</mark> ፣ |
|                                               | PPF C23955919_RP.pdf      | <ul><li>Organize</li><li>File information</li></ul> | Copy link                  | пк                               | 525 KB "Share" :     |                      |
|                                               | C23955919.JPG             |                                                     |                            | Dec 9, 2023 me                   | 17 KB                | :                    |
|                                               | PPF C23956094_RP.pdf      | 🔟 Move to trash                                     |                            | Dec 10, 2023 me                  | 1 upload complete    | ~ X                  |
|                                               | MBA Video File.mp4        |                                                     | 🙁 me                       | Jun 11, 2021 me                  | 🔛 MBA Video File.mp4 | <ul> <li></li> </ul> |
| 📕 🔮 📮 🥩 🦩                                     |                           |                                                     |                            |                                  | へ <sup>ENG</sup> 奈 d |                      |

| Y 📣 My Drive - Google Drive                   | × +                         |                                              |                              |                  |                                   | - o ×       |
|-----------------------------------------------|-----------------------------|----------------------------------------------|------------------------------|------------------|-----------------------------------|-------------|
| ← → C ଲ 🖙 drive.goog                          | gle.com/drive/my-drive      |                                              |                              |                  | ☆ 🛛                               | 🚓 Incognito |
| 🗅 Payment 🕅 🚫 存 💶 🕻                           | 🗅 Etc. 🗅 Jobs 🗅 GES 🗀 LPU 🕻 | 🗅 Research 🗀 NPTEL 🗀 Admission 🗀 PH          | D 🗀 MOOC 2023                |                  |                                   |             |
| 🛆 Drive                                       | Q Search in Drive           |                                              | 井                            |                  | 0 🔅 🏭                             |             |
| + New                                         | My Drive -                  |                                              |                              |                  |                                   |             |
| Priority                                      | X 1 selected 😂 🛃 🗈          | Share "MBA Video File.mp4"                   | ()<br>()<br>()<br>()         |                  |                                   |             |
| <ul><li>Activity</li><li>Workspaces</li></ul> | Name 个                      | Add people and groups                        |                              | ast modified 🔫   | File size                         | I           |
| • My Drive                                    | C23955763_P.JPG             | People with access                           |                              | )ec 9, 2023 me   | 23 KB                             | :           |
| Shared with me                                | C23955763_RP.pdf            | Anisha 25770 (you)<br>anisha.25770@lpu.co.in | Owner                        | bec 9, 2023 me   | 260 KB                            | :           |
| C Recent                                      |                             | General access                               |                              |                  | 23 KD                             |             |
| な Starred                                     | C23955805_P.JPG             | S Anyone with the link ▼                     | Viewer 👻                     | bec 9, 2023 me   | 125 KB                            | :           |
| Trash                                         | C23955805.JPG               | Restricted                                   | tions                        | )ec 9, 2023 me   | 13 KB                             | :           |
|                                               | C23955919_P.JPG             | Lovely Professional Universit                | ty                           | )ec 9, 2023 me   | 23 KB                             | :           |
| 7.7 MB of 2 GB used                           | C23955919_RP.pdf            | Done                                         | <sup>)ec 9, 2023 n</sup> Sel | ect General acco | ess as                            |             |
|                                               | C23955919.JPG               |                                              |                              | ne "A            | nvone with the                    | link"       |
|                                               | C23956094_RP.pdf            | <b>8</b> r                                   | ne                           | Dec 10, 2023 me  | 1 upload complete                 | ~ X         |
|                                               | 👑 MBA Video File.mp4 🚢      | <b>8</b> r                                   | ne                           | 10:55AM me       | 👑 MBA Video File.mp4              | 0 <         |
| 📕 🔮 📮 🥩 🦩                                     |                             |                                              |                              |                  | ∧ <sup>ENG</sup><br>IN <b>©</b> ⊂ |             |

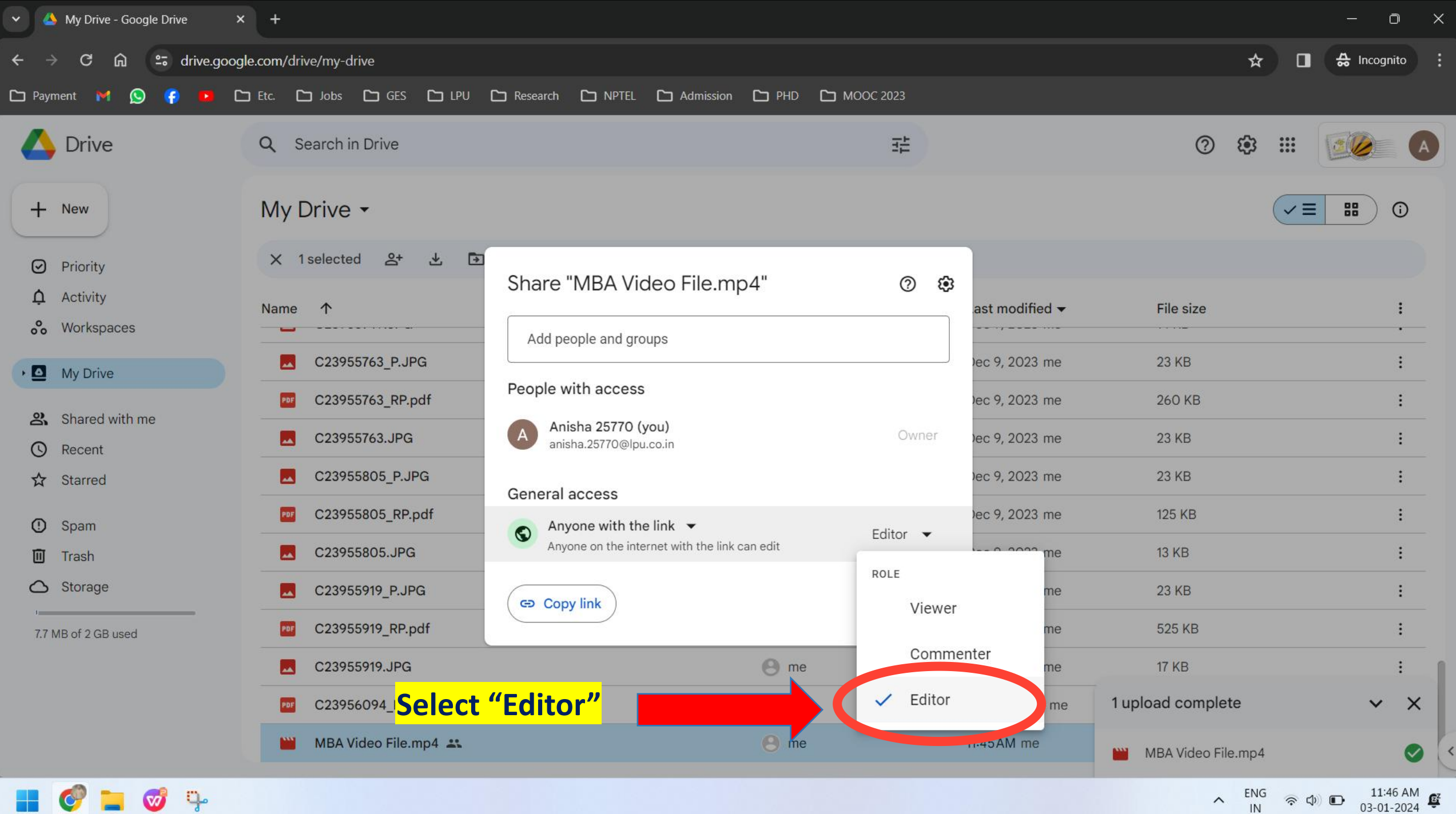

q. V7

11:46 AM

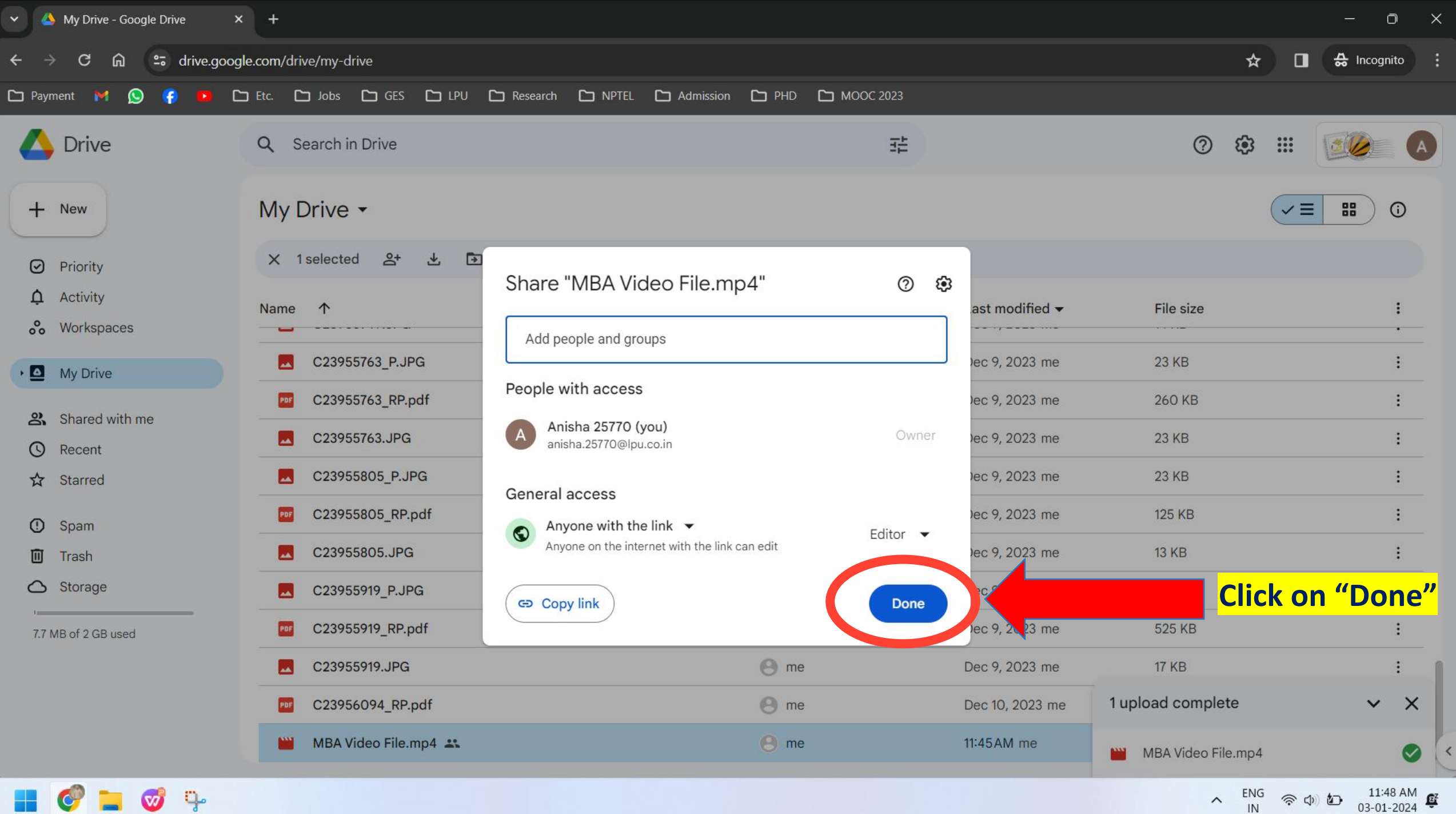

\$ \$ D

| 🗸 🔺 My Drive - Google Drive 💦                                      | < +                                 |                                              |                                    |                                   |                            | - o ×                                        |
|--------------------------------------------------------------------|-------------------------------------|----------------------------------------------|------------------------------------|-----------------------------------|----------------------------|----------------------------------------------|
| ← → C ଲ ≒ drive.goog                                               | le.com/drive/my-drive               |                                              |                                    |                                   | ☆ □                        | 🔒 Incognito 🚦                                |
| 🗅 Payment 附 🚫 存 💶 🕻                                                | Etc. Co Jobs Co GES Co LPU Co       | Research 🗅 NPTEL 🗅 Adr                       | nission 🗅 PHD 🗅 MOOC 2023          |                                   |                            |                                              |
| 🛆 Drive                                                            | Q Search in Drive                   |                                              | 圭                                  |                                   | ⊘ ಈ Ⅲ                      |                                              |
| + New                                                              | My Drive -                          |                                              |                                    |                                   |                            |                                              |
| <ul> <li>Priority</li> <li>Activity</li> <li>Workspaces</li> </ul> | X 1 selected 2+ ± ₽                 | <u>∎</u> ⇔ :                                 | Finally, Click or<br>then click on | n "Share" and<br>" Copy link".    | d<br>File size             | 1                                            |
| My Drive                                                           | C23955763_P.JPG                     |                                              | Now, You can<br>in required f      | paste this linl<br>ield of vour   | 23 КВ<br>260 КВ            |                                              |
| <ul><li>Shared with me</li><li>Recent</li></ul>                    | C23955763.JPG                       | Open with                                    | admission app                      | lication form                     | 23 KB                      | i                                            |
| ☆ Starred<br>① Spam                                                | C23955805_P.JPG<br>C23955805_RP.pdf | <ul> <li>Download</li> <li>Rename</li> </ul> |                                    | Dec 9, 2023 me<br>Dec 9, 2023 me  | 23 KB<br>125 KB            | :<br>:                                       |
| <ul><li>Trash</li><li>Storage</li></ul>                            | C23955805.JPG                       | Make a copy                                  | Ctrl+C Ctrl+V                      | Dec 9, 2023 me                    | 13 KB                      |                                              |
| 7.7 MB of 2 GB used                                                | C23955919_RP.pdf                    | Organize     Eile information                | Share<br>Copy lin                  | nk                                | 525 KB                     | <u>i</u>                                     |
|                                                                    | C23955919.JPG<br>C23956094_RP.pdf   | Move to trash                                |                                    | Dec 9, 2023 me<br>Dec 10, 2023 me | 17 KB<br>1 upload complete | • ×                                          |
|                                                                    | 👑 MBA Video File.mp4 🚢              |                                              | 🙁 me                               | 11:45AM me                        | MBA Video File.mp4         | •                                            |
| 📕 🔮 🐂 🛷 🦞                                                          |                                     |                                              |                                    |                                   | ∧ <sup>ENG</sup> n         | ゆ) <b>20</b> 11:52 AM<br>03-01-2024 <i>聲</i> |

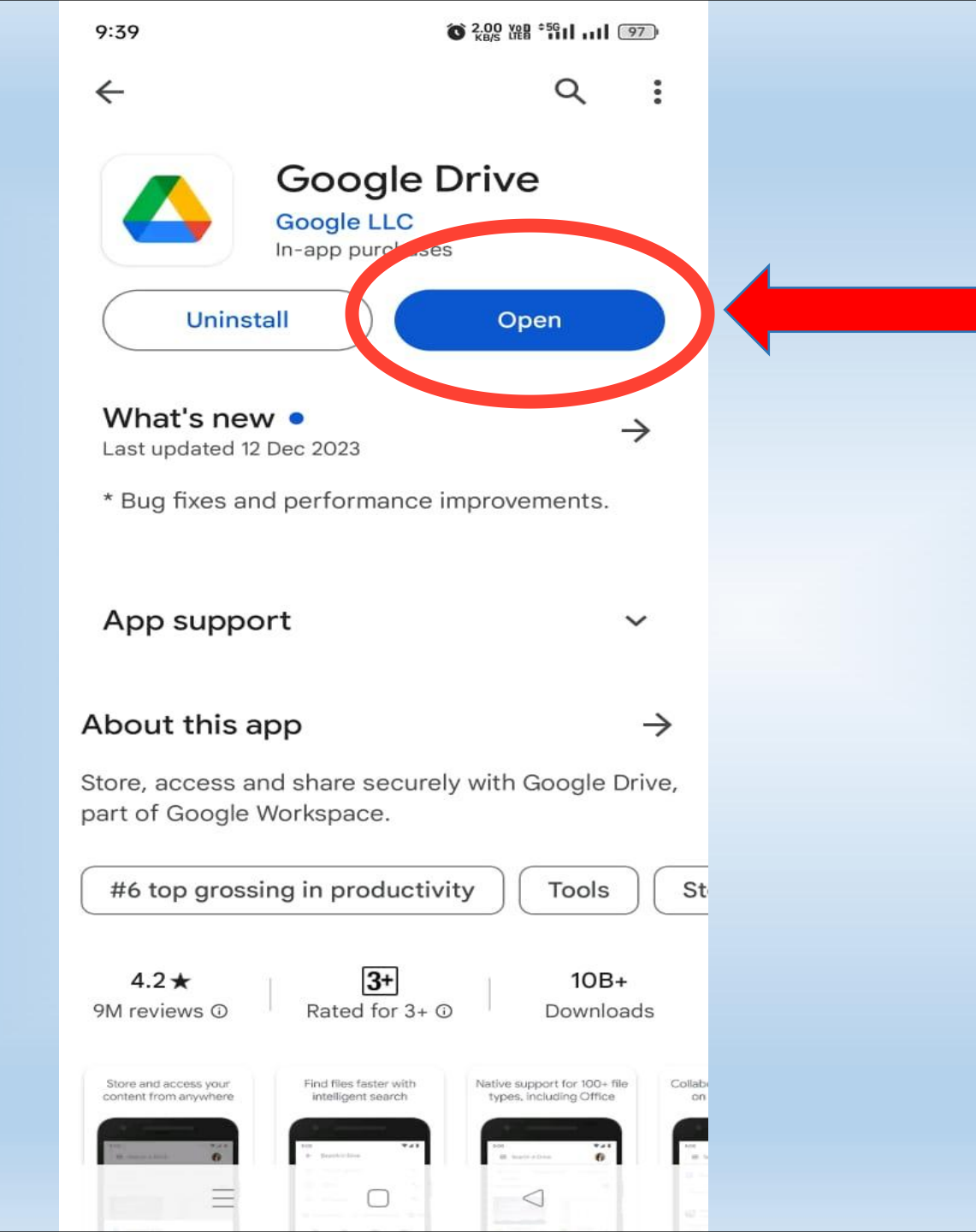

## First Install Google Drive app from Play Store/App Store and click on "Open" button

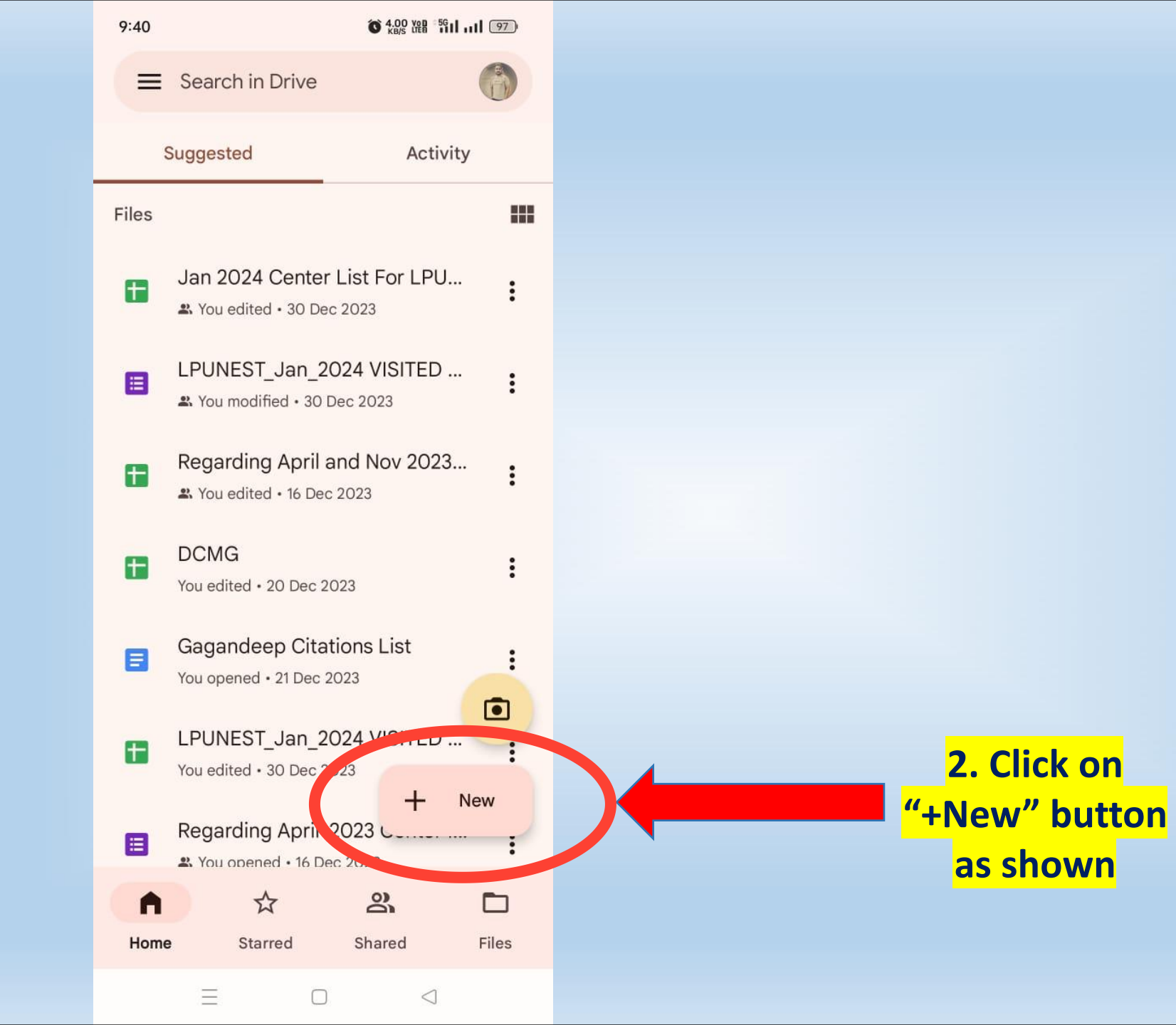

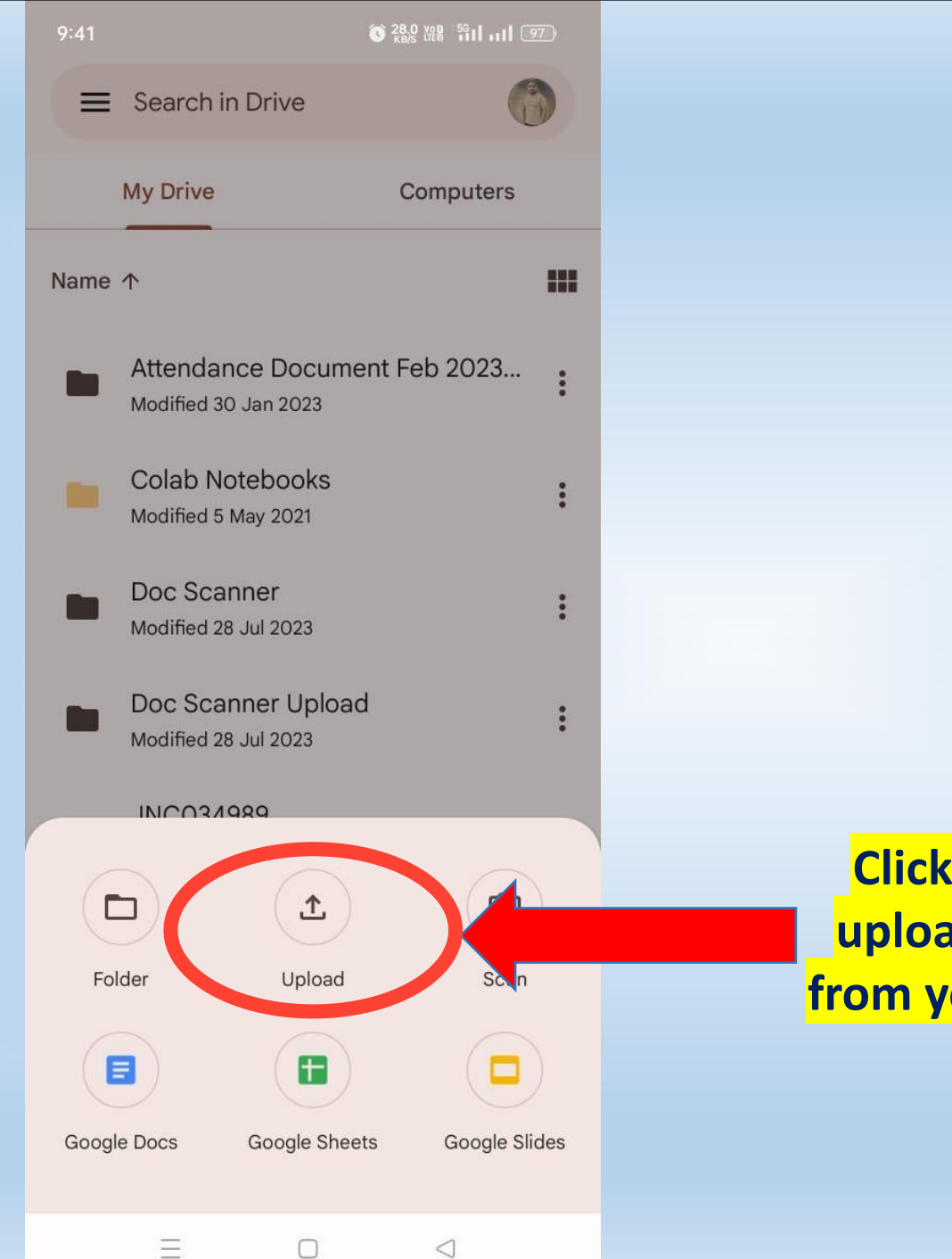

Click on "Upload" to upload your video file from your mobile device

| 12:17                                               |                |                                 |
|-----------------------------------------------------|----------------|---------------------------------|
| ≡ Recent                                            | Q :            |                                 |
| Images 🖪 Audio                                      | Wideos         |                                 |
| BROWSE FILES IN OTHER APPS                          |                |                                 |
|                                                     |                |                                 |
| Media picker Media Player My F                      | Files Photos   |                                 |
| Recent files                                        |                |                                 |
| VID-20240103-WA000                                  |                | Click on Video that you want to |
| 12:16 pm, 0.96 MB, MP4 vid                          |                | upload and remember the file    |
| IMG-20240103-WA000                                  | )3.jpg K X     | name as well                    |
| 12.03 pm, 60.03 kb, 54 G imag                       |                |                                 |
| - IMG-20240103-WA000<br>9:57 am, 1.73 MB, JPG image | )1.jp кя<br>кя |                                 |
| VID-20240102-WA003                                  | 1.m., 5.a      |                                 |
| 2 Jan, 1.83 MB, MP4 video                           | 8.8            |                                 |
| IMG-20240102-WA002                                  | 29.jp          |                                 |
| 2 Jan, 1.84 MB, JPG image                           |                |                                 |
| IMG-20240102-WA002<br>2 Jan, 1,70 MB, JPG image     | 27.jp кя<br>кя |                                 |
|                                                     |                |                                 |
| 2 Jan, 1.86 MB, JPG image                           | а ки           |                                 |

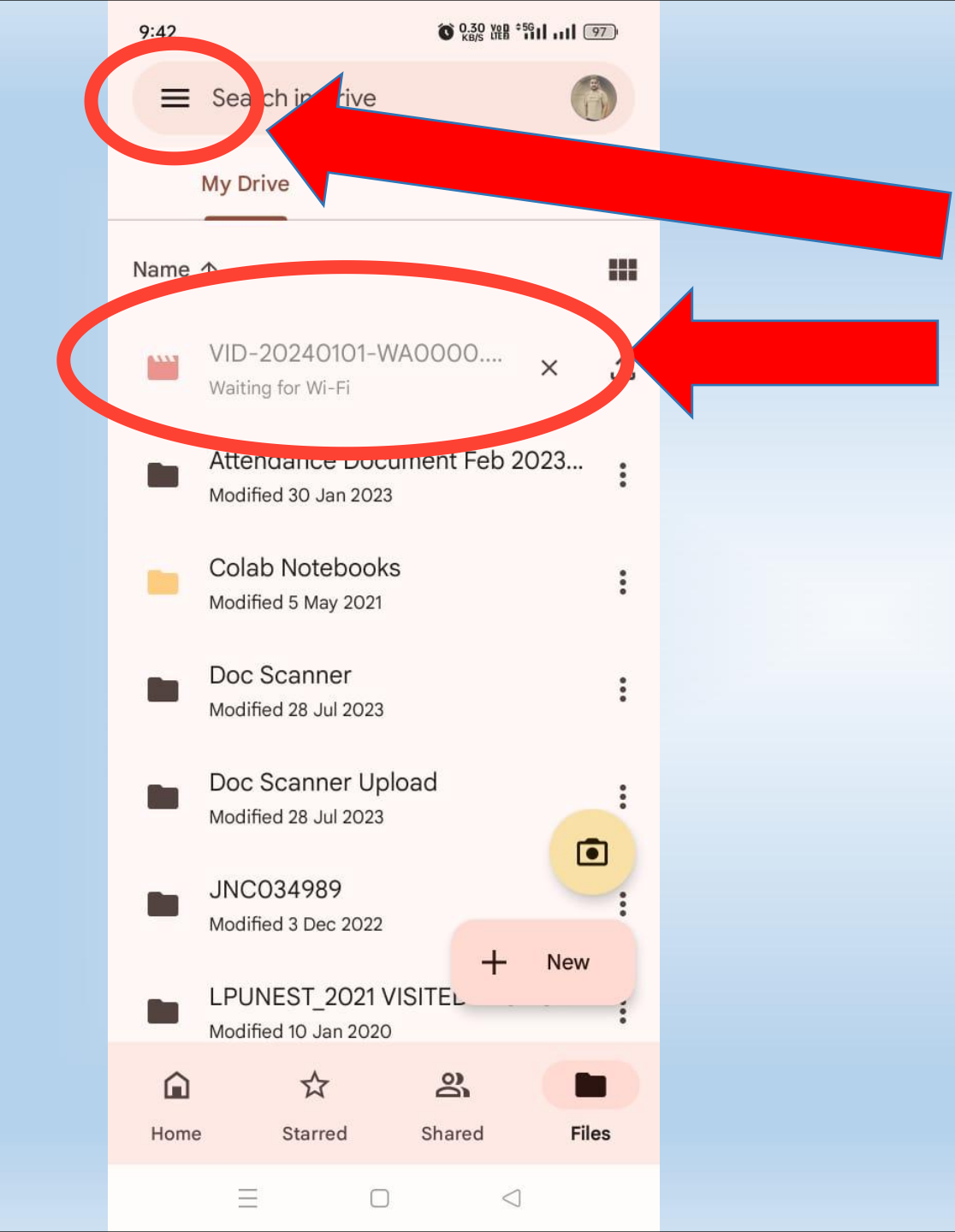

If you are not connected to wifi and using mobile network then you will get error as "waiting for wifi", in that case click on 3 lines as shown in top left corner of mobile device

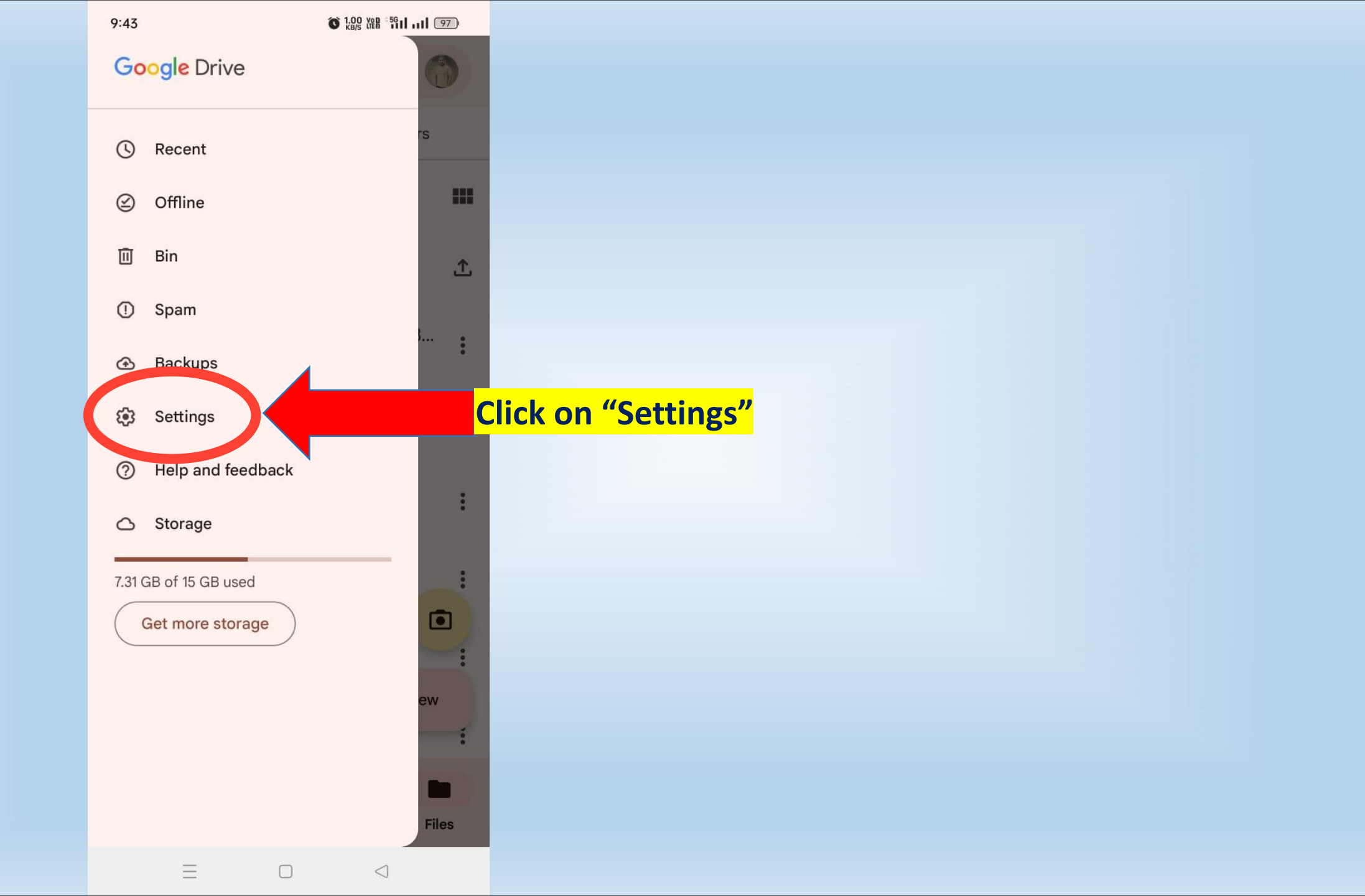

0 0.00 Von 5611 .... 97

### ← Settings

9:43

Backup and reset Backup settings for your device

Notifications

Notification settings

Theme

Choose theme System default

#### Documents cache

Clear cache Remove all cached documents

Cache size Cache size is set to 250 MB

Data usage

Transfer files only over Wi-Fi

Uploading and updating of files will pause when Wi-Fi connection isn't available.

Turn off this option, to fix the uploading error of video file

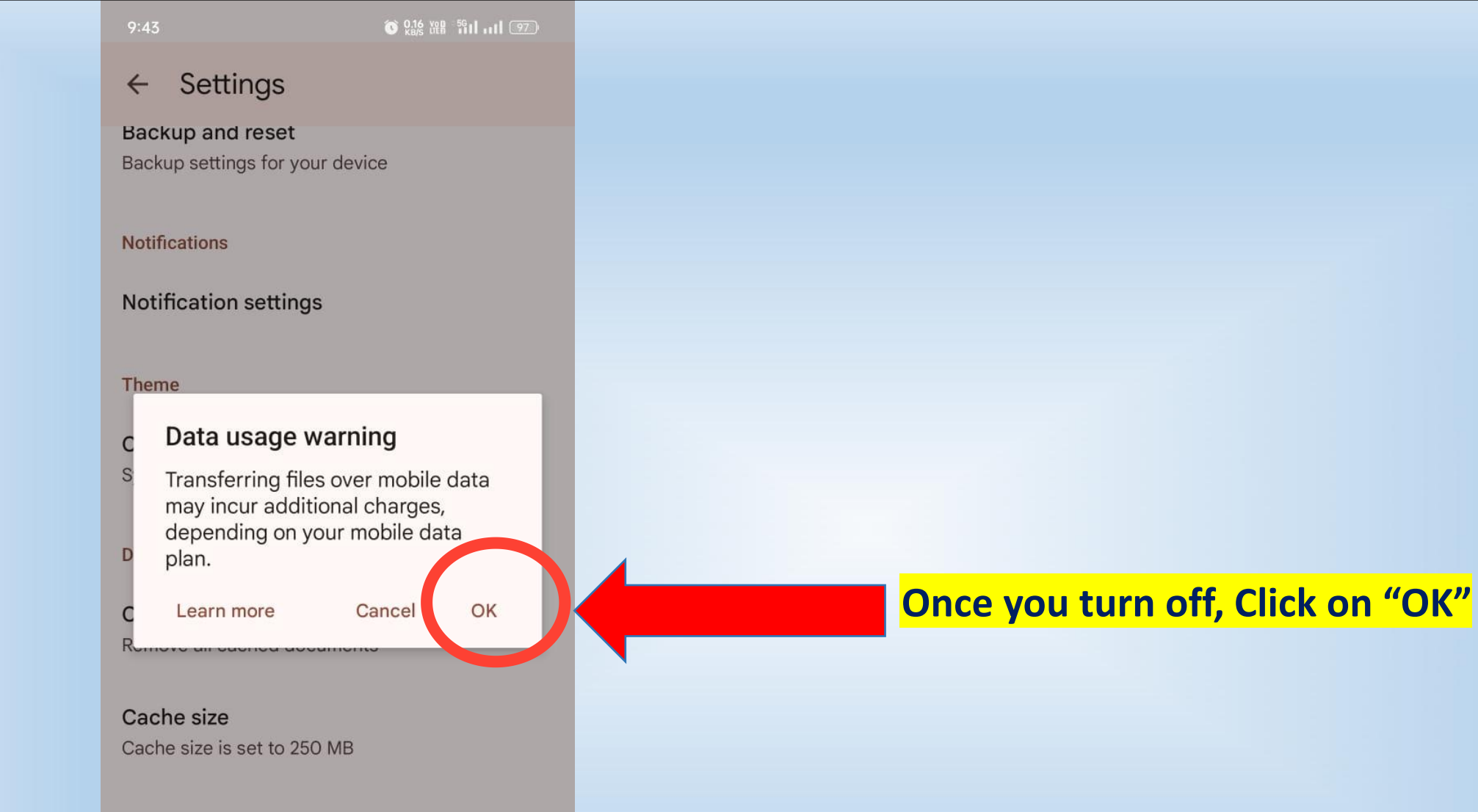

#### Data usage

#### Transfer files only over Wi-Fi

Uploading and updating of files will pause when Wi-Fi connection isn't available.

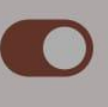

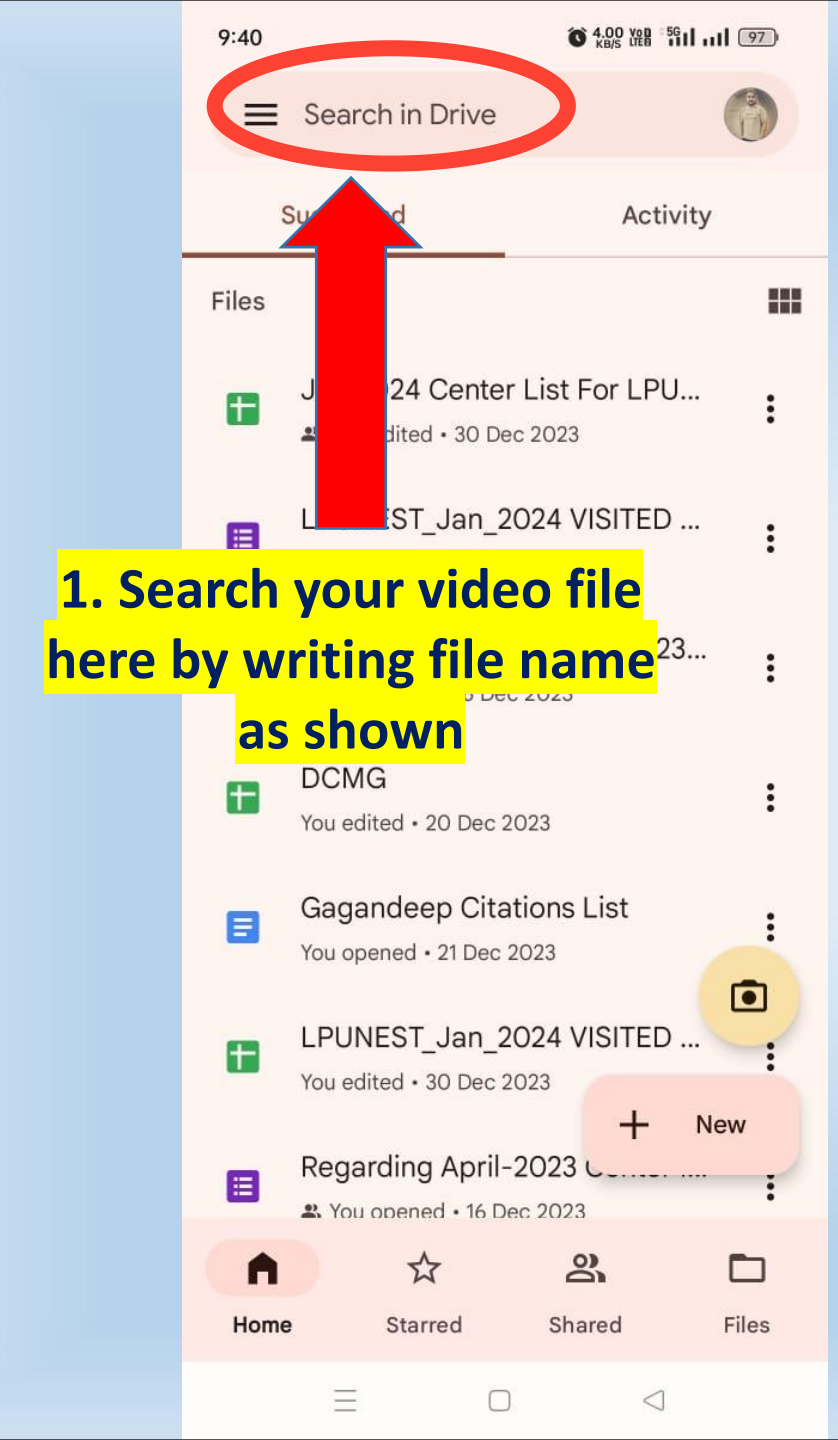

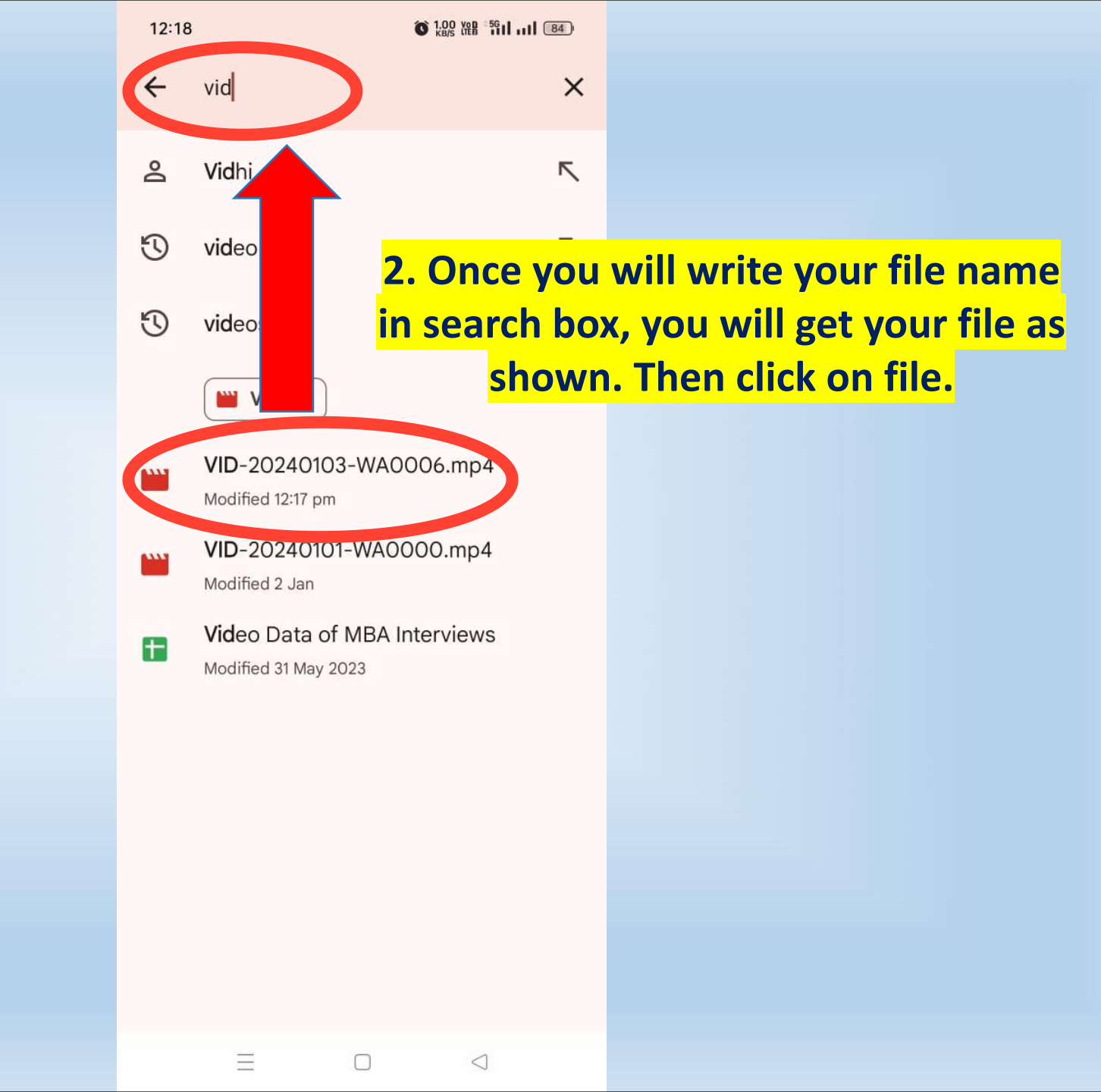

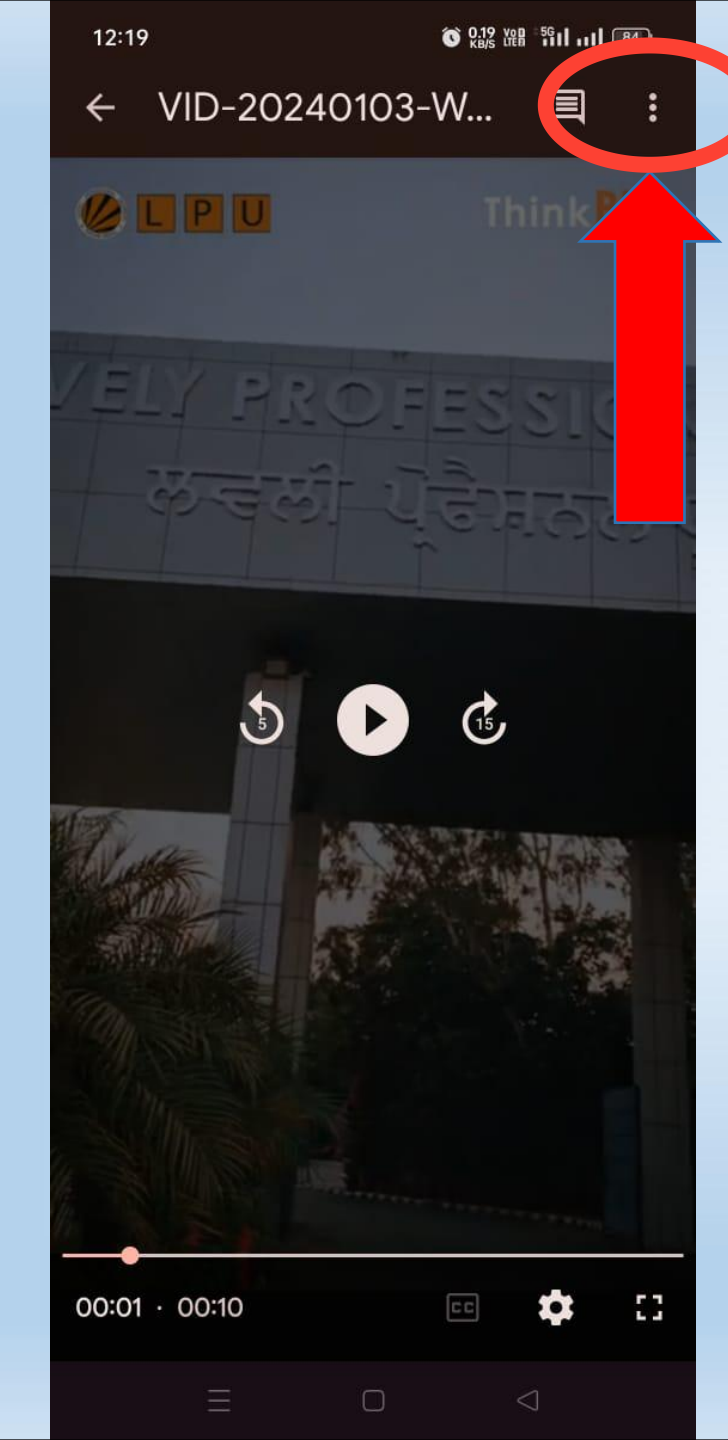

## Click on 3 dots as shown in top right corner of mobile device

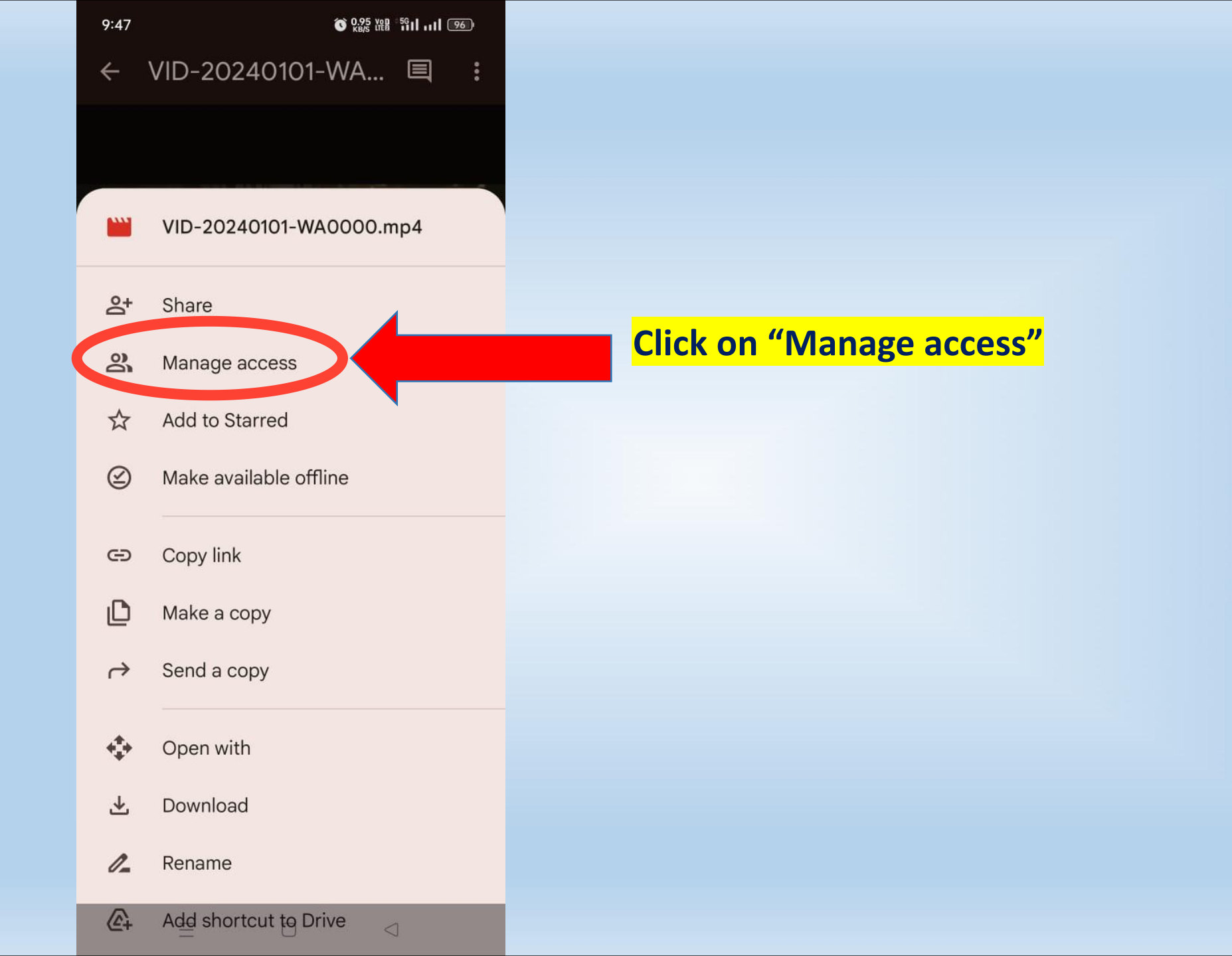

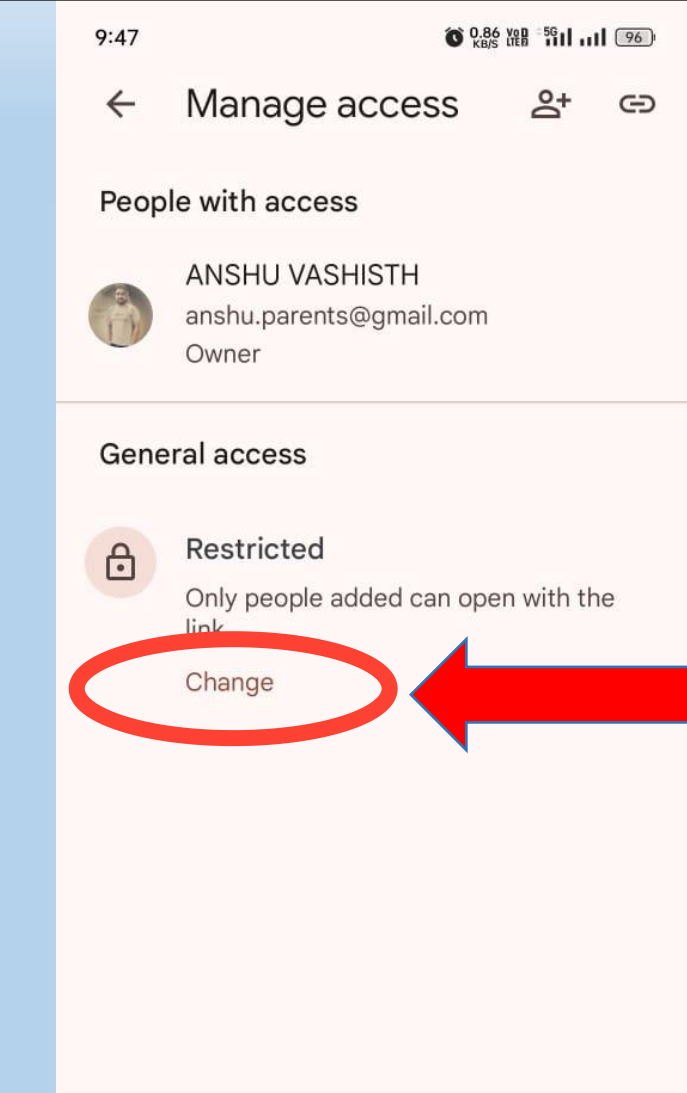

 $\equiv$ 

 $\triangleleft$ 

Click on "Change" to change the access of the file

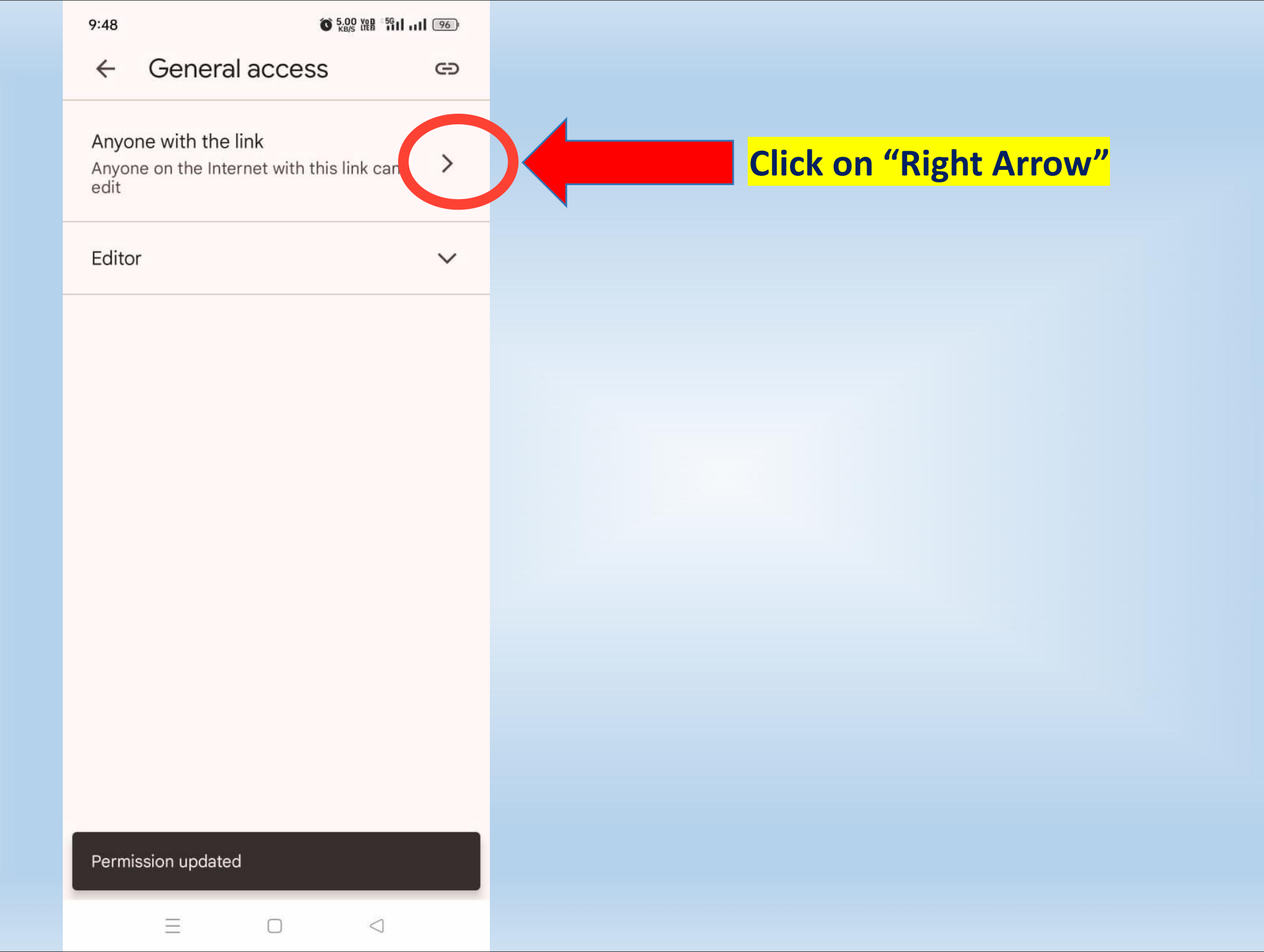

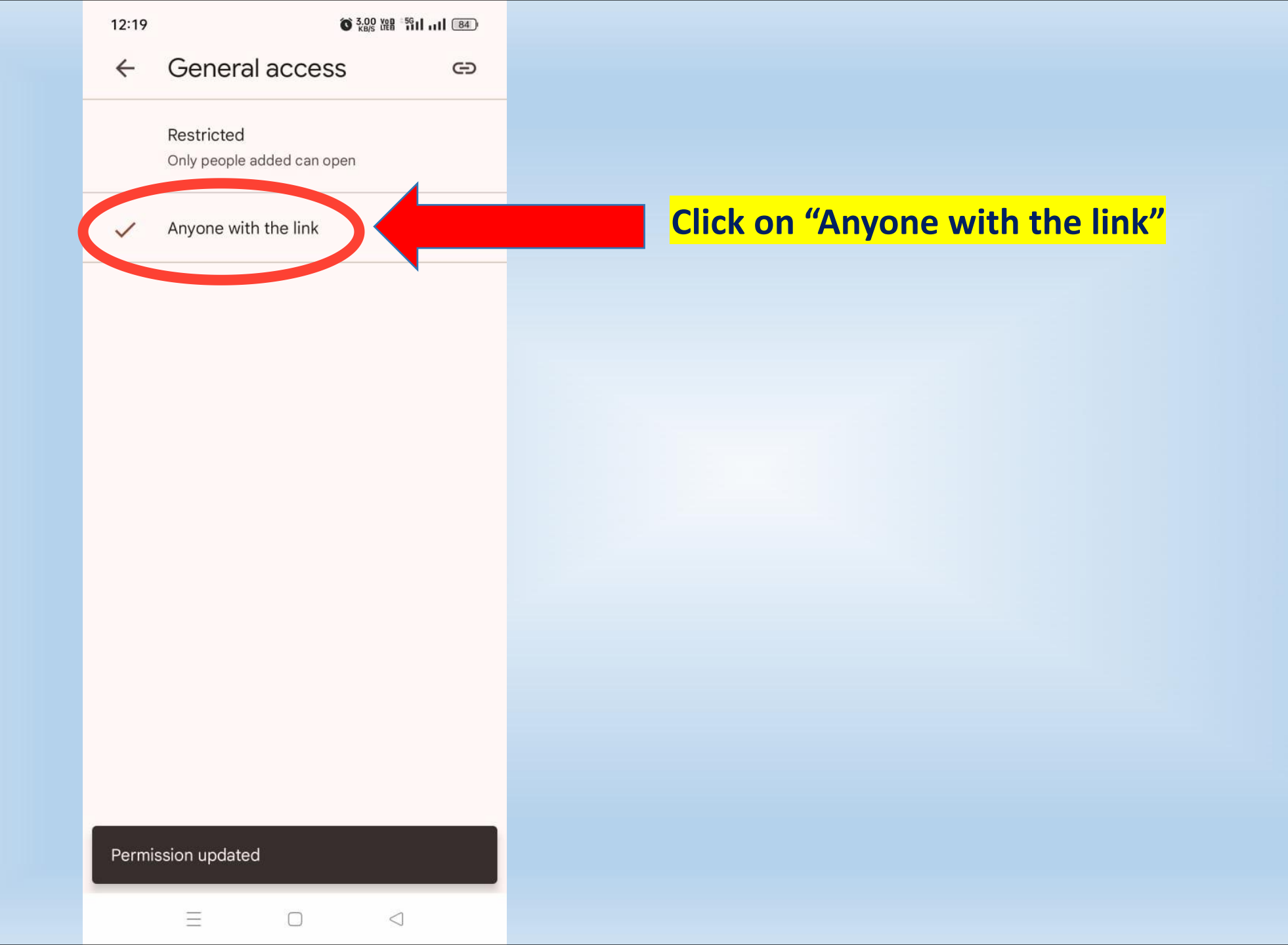

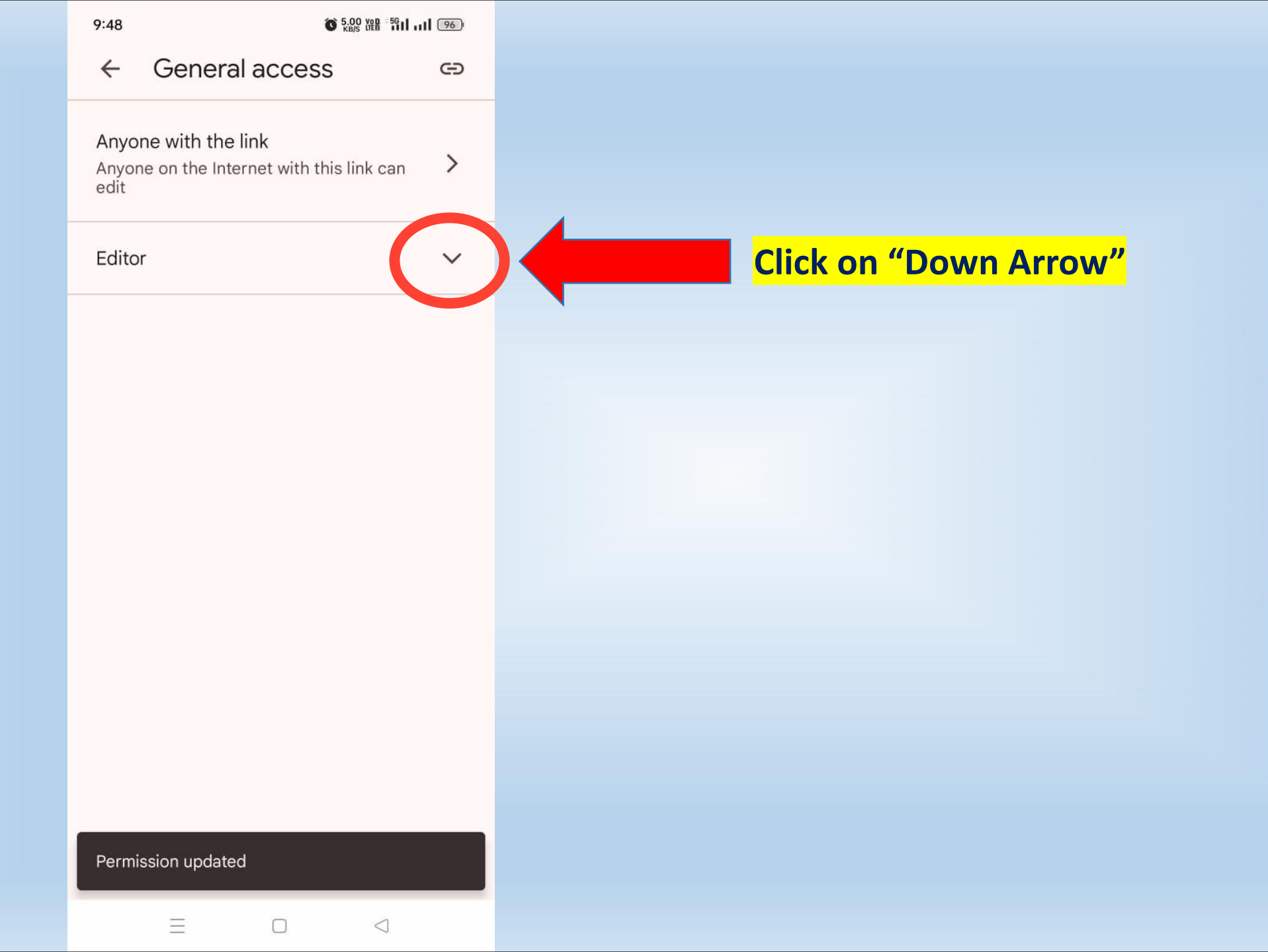

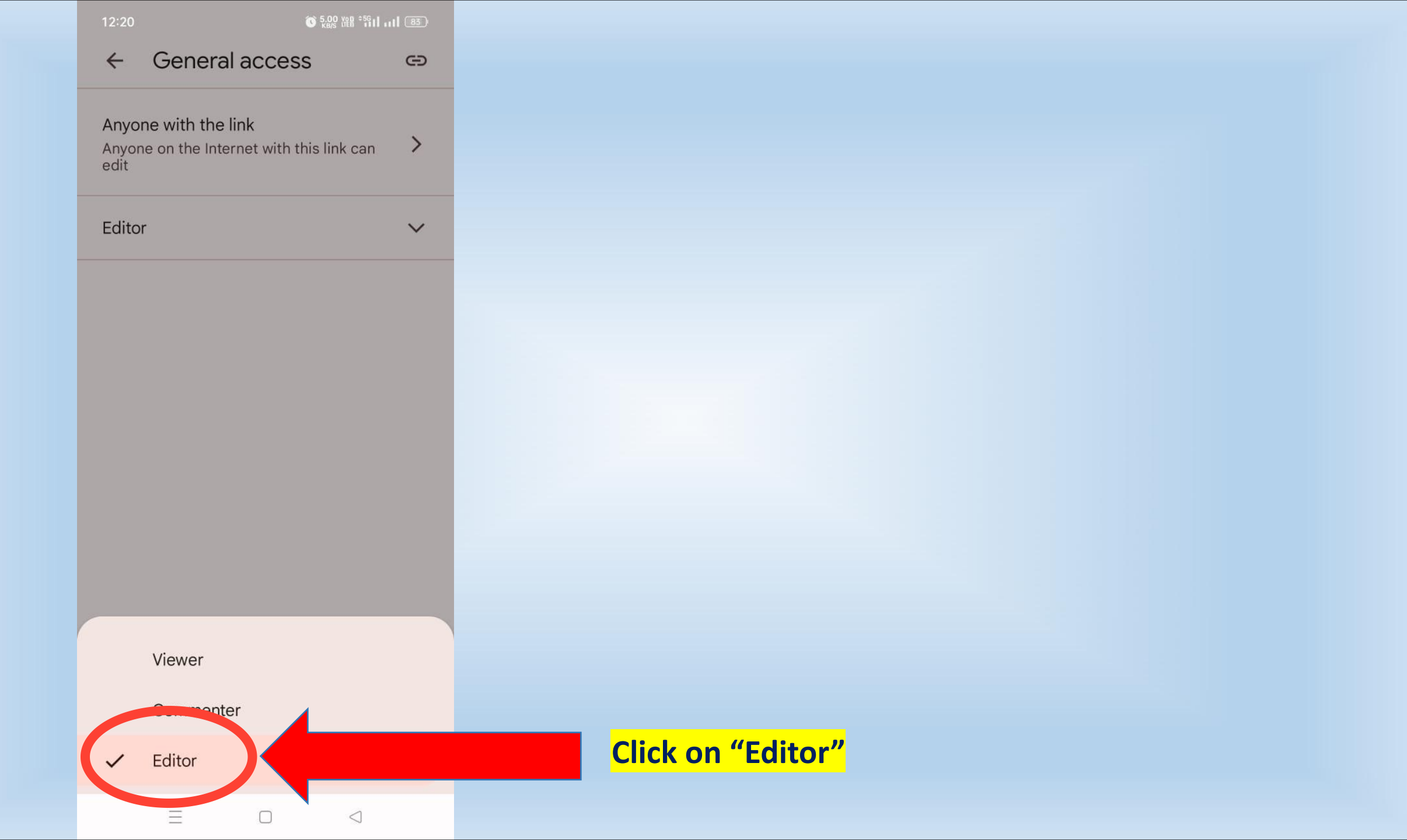

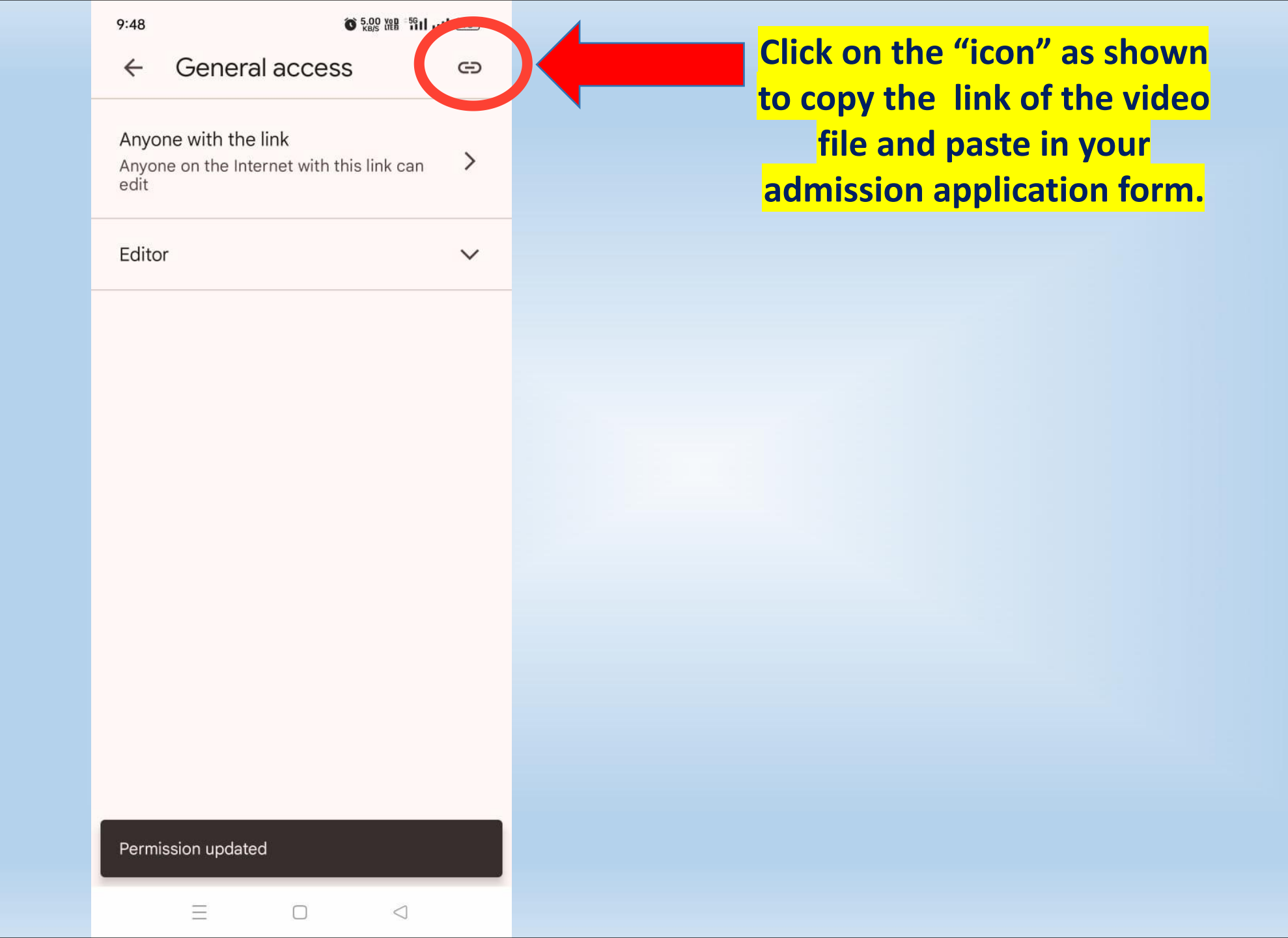